## AD-4531B Digital Indicator

INSTRUCTION MANUAL

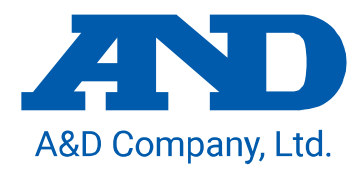

1WMPD4002618B

#### WARNING DEFINITIONS

The warnings described in this manual have the following meanings:

|   | A potentially hazardous situation which, if not avoided, could result in death or serious injury.                               |
|---|----------------------------------------------------------------------------------------------------|
|   | A potentially hazardous situation which, if not avoided, may<br>result in minor or moderate injury or damage to the instrument. |
| A | This symbol indicates caution against electrical shock. Do not touch the part where the symbol is placed.                       |
|   | This symbol indicates the ground terminal.                                                                                      |
|   | This symbol indicates information useful to the user for operation of the device.                                               |

© 2014 A&D Company Ltd. All rights reserved.

No part of this publication may be reproduced, transmitted, transcribed, or translated into any language in any form by any means without the written permission of A&D Company Ltd.

The contents of this manual and the specifications of the instrument covered by this manual are subject to change for improvement without notice.

## CONTENTS

| 1. IN | TRODUCTION                                               | 5  |
|-------|----------------------------------------------------------|----|
| 1.1.  | Features                                                 | 5  |
| 2. BE | FORE USE                                                 | 6  |
| 2.1.  | Precautions before use                                   | 6  |
| 2.2.  | Precautions during use                                   | 6  |
| 3. SF | PECIFICATIONS                                            | 8  |
| 3.1.  | General specifications                                   |    |
| 3.2.  | Functions                                                | 9  |
| 3.3.  | Options                                                  | 10 |
| 4. FR | RONT PANEL                                               | 12 |
| 4.1.  | Display                                                  | 12 |
| 4.2.  | Status indicators                                        | 12 |
| 4.3.  | Keys                                                     | 13 |
| 4.4.  | Operation mode                                           | 13 |
| 5. RE | EAR PANEL                                                | 14 |
| 5.1.  | Connector function                                       | 14 |
| 5.2.  | Equivalent circuit diagram of the control input section  | 16 |
| 5.3.  | Equivalent circuit diagram of the control output section | 17 |
| 5.4.  | Attaching the connector                                  | 17 |
| 5.5.  | Load cell connection                                     | 18 |
| 6. CC | OMPONENTS AND FUNCTIONS                                  | 20 |
| 6.1.  | Flowchart                                                | 20 |
| 6.2.  | Descriptions of functions                                | 21 |
| 7. CA | ALIBRATION                                               | 22 |
| 7.1.  | Calibration modes                                        | 22 |
| 7.2.  | Calibration errors                                       |    |
| 8. FU | JNCTION MODE                                             | 25 |
| 8.1.  | Description of functions                                 | 25 |
| 8.2.  | Key operation                                            |    |
| 8.3.  | Function items                                           | 27 |
| 9. DI | GITAL ZERO (DZ)                                          | 32 |
| 9.1.  | Operating by key                                         | 32 |
| 9.2.  | Operating by I/O input                                   | 32 |
| 9.3.  | Zero tracking                                            | 32 |
| 9.4.  | Power on zero                                            | 33 |
| 9.5.  | Backup of DZ                                             | 33 |
| 10.HC | OLD FUNCTION                                             | 34 |
| 10.1. | Basic function                                           | 34 |

| 10.2.                   | Hold indicator                                       | 34 |
|-------------------------|------------------------------------------------------|----|
| 10.3.                   | Priority of hold input                               | 34 |
| 10.4.                   | Values falling out of range during the hold function | 35 |
| 10.5.                   | Hold modes                                           | 35 |
| 11. LATC                | CH                                                   | 37 |
| 12.COM                  | PARATOR FUNCTION                                     | 38 |
| 12.1.                   | Description of the comparator mode                   | 38 |
| 12.2.                   | Setting the upper and lower limit values             | 38 |
| 12.3.                   | Example of the comparator mode                       | 39 |
| 12.4.                   | Hysteresis                                           | 40 |
| 13. ANAL                | _OG OUTPUT                                           | 43 |
| 13.1.                   | Analog voltage DAV (0V to 10V)                       | 43 |
| 13.2.                   | Analog current DAI (4mA to 20mA)                     | 43 |
| 14.SERI                 | AL INPUT AND OUTPUT                                  | 44 |
| 14.1.                   | Data output format                                   | 44 |
| 14.2.                   | Command and response                                 | 45 |
| 15.MAIN                 |                                                      | 47 |
| 15.1.                   | Error display                                        | 47 |
| 15.2.                   | Checking operation                                   | 48 |
| 16.SET1                 | TING LIST                                            | 53 |
| 16.1.                   | Calibration (C function)                             | 53 |
| 16.2.                   | Basic functions                                      | 54 |
| 16.3.                   | Comparator                                           | 55 |
| 16.4.                   | Analog output                                        | 55 |
| 16.5.                   | Serial communication                                 | 56 |
| 16.6.                   | Unit                                                 | 57 |
| 17. EXTERNAL DIMENSIONS |                                                      |    |

## 1. INTRODUCTION

Thank you for purchasing the AD-4531B Digital Indicator.

This manual describes how the AD-4531B works and how to get the most out of it in terms of performance. Please read this manual completely before using the AD-4531B.

#### 1.1. Features

The AD-4531B has the following features.

- Calibration without an actual load (Digital span mode)
   Keying in the sensor's rated output voltage (mV/V) allows calibration to be performed without using an actual load.
- Digital filter
   The selection range of the cutoff frequency is 11 Hz to 0.7 Hz or none.
- Digital zero (DZ, zero adjustment)

The digital zero function sets a desired measurement point as zero and displays the deviation from this zero point. When weighing a load, it can be used as the tare, etc. The zero value is saved in non-volatile memory (EEPROM) and is maintained even if the power is disconnected. Memory backup of 10,000,000 or more times is available.

- Zero tracking function
   The zero tracking function updates the zero point automatically by sensing the zero point drift.
- Hold function
   Sample, peak, bottom and bipolar peak values can be held using the hold mode.
- Comparator function

Comparison results (HI, OK and LO) are displayed by the LEDs and output as contact signals.

Chattering of the output can be prevented by setting hysteresis.

Various data output terminals

Available options are comparator output, serial interface (RS-232C/RS-485), analog voltage output (DAV) and analog current output (DAI).

## 2. BEFORE USE

The digital indicator is a precision instrument. Unpack the digital indicator carefully and confirm that all items are present.

#### 2.1. Precautions before use

- Avoid water and moisture.
- Avoid vibration, shock, extremely high temperature and humidity, direct sunlight, dust and air containing salt or sulfurous gases.
- Avoid places where inflammable gases or vapors are present.
- □ The operating temperature range is -10°C to +40°C.
- A 100 VAC to 240 VAC power source is required. Use a stable power supply free from sudden dropout or noise as they can cause malfunctions. Avoid sharing the power line.
- Keep cables away from power cables and other sources of electrical noise.
- $\hfill\square$  Connect only a non-inductive load of 10  $k\Omega$  or more to the analog voltage output terminals.
- $\hfill\square$  Connect only a non-inductive load of 510  $\Omega$  or less to the analog current output terminals.
- When connecting long cables to the sensors, keep the cables away from power cables and other sources of electrical noise.
- Do not connect the AD-4531B to the power supply before installation is completed.
   The AD-4531B has no switch to disconnect the power supply.
- Use shielded load cell cables.
- Do not connect too many sensors. Otherwise, instrument damage may occur.

#### 2.2. Precautions during use

- The AD-4531B is a precision instrument that measures the microvolt output from sensors. Prevent noise sources such as power lines, radios, electric welders or motors from affecting the instrument.
- Do not try to modify the AD-4531B.
- In all hold modes, the hold data is saved digitally, so there is no drooping of the value displayed on the display panel or the analog output. Note that the hold function is disabled when the AD-4531B is disconnected from the power supply.

#### **WARNING**

Disconnect from the power supply before removing the cover.

• When removing the cover, make sure that the power is disconnected.

Do not touch the instrument immediately after it is disconnected from the power supply.

A

 To avoid electrical shock, do not touch the internal part of the instrument within ten seconds after disconnecting from the power supply.

#### 

Be sure to fasten all the screws completely.

 Loose screws may come off during operation and a short circuit may occur or measurement errors may occur due to noise.

## 3. SPECIFICATIONS

## 3.1. General specifications

| Number of measurement points            | 1                                                                                                    |  |
|-----------------------------------------|----------------------------------------------------------------------------------------------------|--|
| Sensor type                             | Strain gauge sensors (Output resistance: 10k $\Omega$ or less)                                                                                                    |  |
| Voltage requirement                     | 100 VAC to 240 VAC (50/60 Hz)                                                                                                    |  |
| Power requirement                       | Approx. 10 VA                                                                                                    |  |
| <ul> <li>Sensor power supply</li> </ul> | 5 VDC±5%, 50 mA<br>120 $\Omega$ sensor: Up to one sensor can be connected.<br>350 $\Omega$ sensor: Up to three sensors can be connected.                                                                                                    |  |
| <ul> <li>Measurement ranges</li> </ul>  | Span adjustment range: -35 to +35 mV (-7 to +7                                                                                                    |  |
|                                         | mV/V)<br>Zero point adjustment range: -35 to +35 mV (-7 to +7<br>mV/V)<br>Minimum guaranteed input sensitivity: 0.15 μV/d or<br>more (d = minimum division)<br>Minimum displayed input sensitivity: Non-limit                                    |  |
| A/D conversion method                   | Delta sigma method                                                                                                    |  |
| Internal division                       | Approx. 16,000,000 counts                                                                                                    |  |
| Sampling rate                           | 100 times / second                                                                                                    |  |
| Display range                           | -999999 to +999999                                                                                                    |  |
| Linearity                               | Within 0.005%F.S. ± 1 digit                                                                                                    |  |
| Temperature coefficient                 | Zero drift: ±0.1 μV/°C typ.<br>Span drift: ±8 ppm/°C typ.                                                                                                    |  |
| Operating temperature                   | -10 °C to +40 °C                                                                                                    |  |
| Operating humidity                      | Max. 85% RH (no condensation)                                                                                                    |  |
| Calibration method                      | Digital span: Method not using an actual load<br>Actual load calibration                                                                                                    |  |
| External dimensions                     | 96 x 48 x 127.5 mm (W x H x D)<br>Panel cutout: 92 x 45 mm<br>Spacing: Width: 120 mm or more<br>Length: 70 mm or more                                                                                                    |  |
| □ Weight                                | Approx. 290 g                                                                                                    |  |
| Display panel                           | Measured value display:<br>7-segment, 6-digit red LED screen with 9.2-mm<br>character size<br>Polarity display: 1 red LED screen<br>Status displays:<br>1 red LED screen, 2 green LED screens, 2 orange<br>LED screens<br>Key switch: 5 switches |  |
| Accessories                             | Power connector (2 pins)<br>Load cell connector (7 pins)<br>Control input/output connector (6 pins)                                                                                                    |  |

#### 3.2. Functions

Digital zero (Zero adjustment)

Sets the measured value to zero using the ZERO key, external input or the command signal.

The zero value is saved in non-volatile memory (EEPROM).

Available setting range

The available setting range is 1 to 100% of the rated capacity.

Zero tracking function

Automatically updates the zero point by sensing the zero point drift.

Available setting range

Tracking time :0.0 to 5.0 (second)

- Tracking width :0.0 to 9.9 (d)
- Power on zero function
   Sets the zero state at power on.
- Digital filter function
   Cutoff frequency range: 0.7 to 11 (Hz)
- Comparator function

HI, OK or LO is determined by setting the upper or lower limit value.

- Hold function
   Select from sample hold, peak hold, bottom hold, or bipolar peak hold.
- Latch function

Perform latching of the displayed value, comparator output, analog output, serial output, using the external LATCH input.

- Relay output function (option)
   Provides contact output of the HI, OK or LO signals.
- Serial input and output function (option)
   The RS-232C/RS-485 option can output measured values and input commands.
- Analog output function (option)
   Outputs the measured value as an analog voltage or current.

#### 3.3. Options

#### 3.3.1. Options

| AD-4530-200: | Relay output                         |
|--------------|--------------------------------------|
| AD-4530-030: | RS-485                               |
| AD-4530-040: | RS-232C                              |
| AD-4530-007: | Analog output                        |
| AD-4530-237: | Relay output, RS-485, Analog output  |
| AD-4530-247: | Relay output, RS-232C, Analog output |
|              |                                      |

Note: Only one option can be installed in the AD-4531B at a time.

#### 3.3.2. Option specifications

| <ul> <li>Relay output</li> </ul> | HI, OK, LO                                                        |
|----------------------------------|-------------------------------------------------------------------|
| AD4530-200                       | 250 VAC or 30 VDC 3A (Total current 5A)                           |
| AD4530-237                       | Contact construction: Metallic contact                            |
| AD4530-247                       | Contact capability: 1a                                            |
|                                  | Mechanical operating life: 5,000,000 times or more                |
|                                  | Electrical operating life: 100,000 times or more (Resistive load) |
|                                  | 4-pin connector included (HI, OK, LO, COM)                        |

| ■ RS-485   | Conforms to EIA RS-485                    |
|------------|-------------------------------------------|
| AD4530-030 | Number of drops: Up to 31                 |
| AD4530-237 | 5-pin connector included (A, B, SG, A, B) |

- RS-232C Conforms to EIA RS-232C
   AD4530-040 S-pin connector included (RxD, TxD, SG, IC, IC)
   AD4530-247
- Analog output
   AD4530-007
   AD4530-237
   AD4530-247
   D/A conversion method: PWM
   Resolution: Equivalent to 13 bits
   Response rate: Approx. 500 ms
   Voltage output: 0-10V Adaptive load: 10 kΩ min.
   Current output: 4-20 mA Adaptive load: 510 Ω max.
   Non-linearity: ±0.1% typ.
   Temperature coefficient: Zero point 100 ppm/°C typ.
   3-pin connector included (VOUT, IOUT, COM)

#### 3.3.3. Installing an option

- 1. Remove the two screws that secure the guide rail, and then remove the guide rail.
- 2. Remove the two screws that secure the case.
- 3. Pull the case out from the front panel (holding it as shown).
- 4. Remove unnecessary blank panels with nippers, etc.
- 5. Insert the option board at the position specified on the rear of the front panel.
- 6. Reattach the case and guide rail by reversing the steps above.

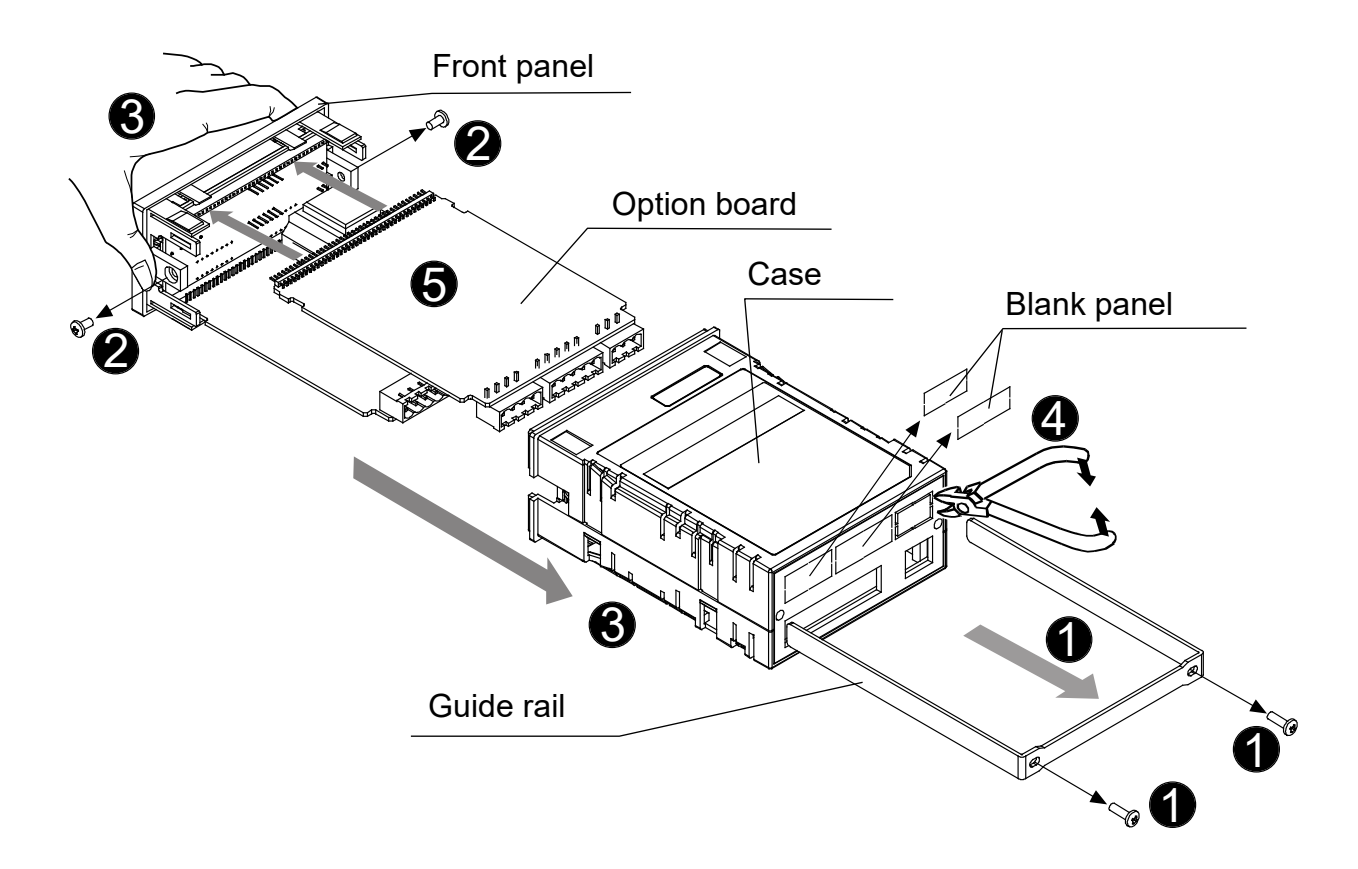

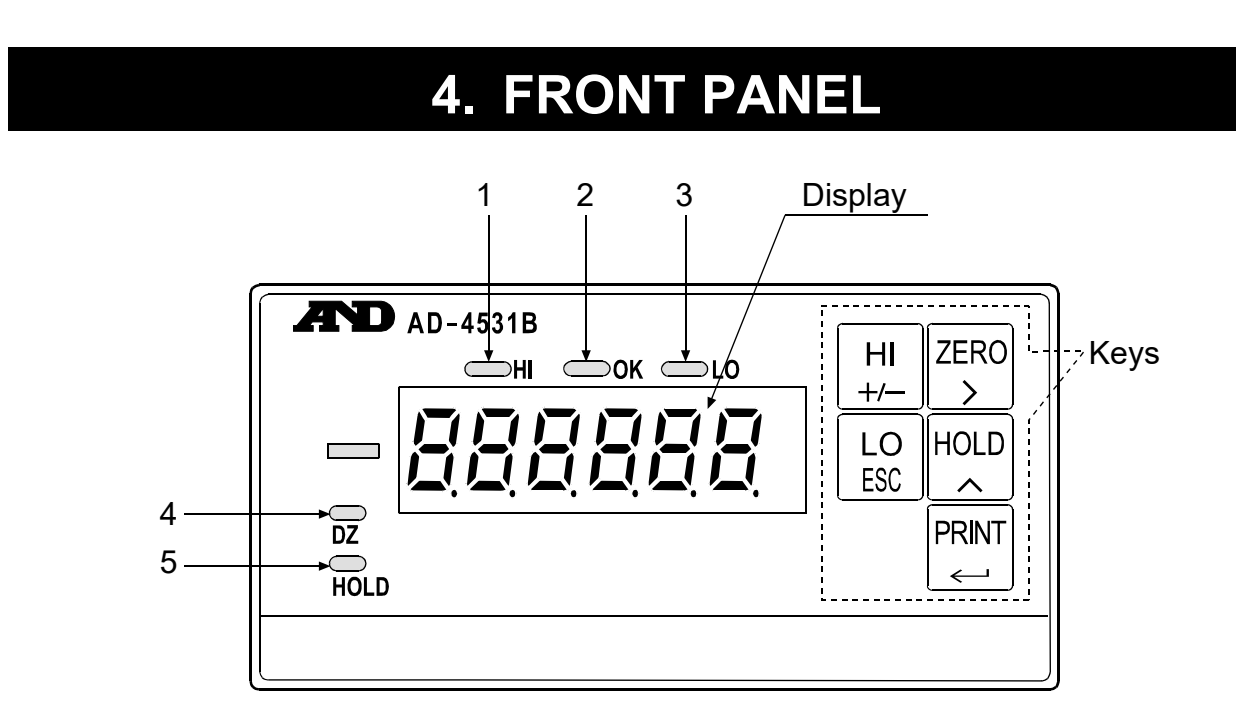

#### 4.1. Display

Displays a measured or set value. To set the decimal point position, use the function mode ([F-D]). The display is composed of six seven-segment LEDs plus a minus sign.

#### 4.2. Status indicators

| $\square$   | Name                                                   | Description                                                         |  |
|-------------|--------------------------------------------------------|---------------------------------------------------------------------|--|
| 1 <b>HI</b> | ш                                                      | Turns on when the measured value is greater than the upper limit    |  |
|             | (HI).                                                  |                                                                     |  |
| 2 <b>ОК</b> | OK                                                     | Turns on when the measured value is equal to or greater than the    |  |
|             | lower limit and equal to or less than the upper limit. |                                                                     |  |
| 3           | LO                                                     | Turns on when the measured value is less than the lower limit (LO). |  |
| 4           | DZ                                                     | Turns on when adjusting the zero value. (Digital zero)              |  |
| 5           | HOLD                                                   | Turns on when a value is being held.                                |  |

#### 4.3. Keys

| Operation                 | Function                                                                                                    |
|---------------------------|----------------------------------------------------------------------------------------------------|
| HI<br>+/-                 | Press to proceed to the upper limit value setting mode.<br>When inputting a numerical value, press to change the polarity.                                                       |
| LO<br>ESC                 | Press to proceed to the lower limit value setting mode.<br>When inputting a numerical value, press to cancel the setting.                                                        |
| ZERO                      | Press to turn the digital zero function on.<br>When inputting a numerical value, press to shift the position<br>of the blinking digit to the right or change the function group. |
| HI + ZERO                 | Press to turn the digital zero function off.                                                                                                    |
| HOLD                      | Press to turn the hold function on or off.<br>When inputting a numerical value, press to change the<br>blinking digit or change the function parameter.                          |
| PRINT<br>←                | Press to output the serial data (print).<br>When inputting a numerical value, press to enter the setting.                                                                        |
| HI + PRINT                | Press to proceed to the calibration mode.                                                                                                    |
| LO<br>ESC + PRINT         | Press to proceed to the function selection mode.                                                                                                    |
| HI +/− + LO ESC + PRINT ← | Press to proceed to the selection mode in the check mode.                                                                                                    |

\* The digital zero function sets a desired measurement point as zero and displays the deviation from this zero point. When weighing a load, it can be used as the tare, etc.

- \* The zero value is saved in non-volatile memory (EEPROM) and is maintained even if the power is disconnected.
- \* To change the zero adjustment operation, use the function ([F I I]).

To protect against accidental operation, press the  $\begin{bmatrix} HI \\ +/- \end{bmatrix}$  +  $\begin{bmatrix} ZERO \\ \end{pmatrix}$  keys or press and hold the  $\begin{bmatrix} ZERO \\ \end{pmatrix}$  key for more than 1 second to turn the digital zero function on.

#### 4.4. Operation mode

- Upper / lower limit setting mode

Use this mode to set the upper and lower limit values of the comparator.

- Calibration mode

Use this mode to perform zero and span calibration with an actual load (calibration weight).

- Function mode

Use this mode for setting functions.

- Check mode

Use this mode to confirm input and output operation.

## 5. REAR PANEL

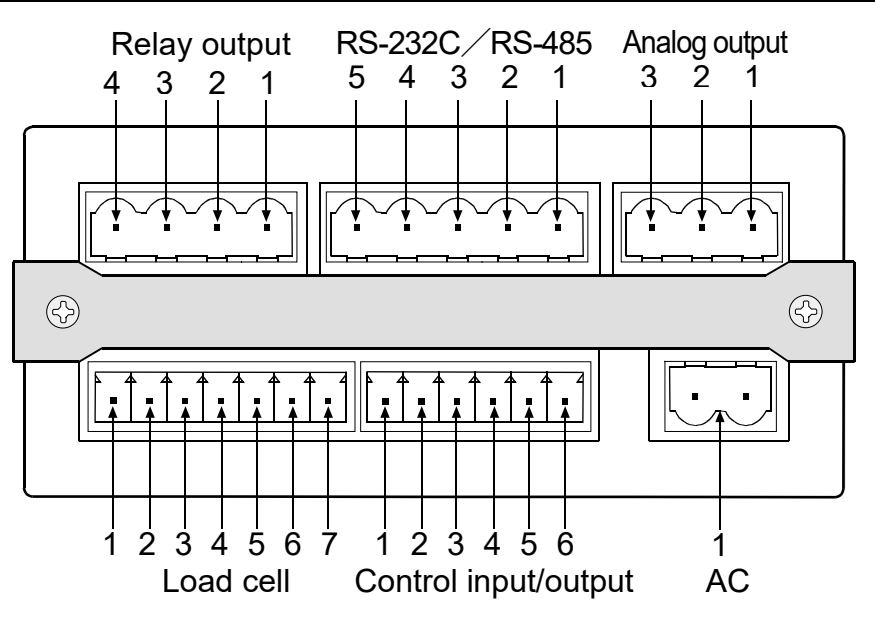

#### 

Confirm the terminal numbers when making connections.

 When making connections, confirm the terminal numbers printed on the top of the indicator case.

#### 5.1. Connector function

#### 5.1.1 AC input connector

(1) AC Connect the AC power cord.

The power requirement is 100 VAC to 240 VAC, 50/60 Hz.

#### 

When making connections,

- Switch off the power of all the instruments used.
- Keep cables away from power cables and other sources of electrical noise.

#### 5.1.2 Load cell connector

- (1) SHLD Connect the shielded cable of the sensor cable.
- (2) SIG- Negative signal input terminal for the sensors
- (3) SIG+ Positive signal input terminal for the sensors
- (4) EXC- Negative excitation terminal for the sensors
- (5) SEN- Negative sensing input terminal for the sensors
   When performing the 4-wire connection, connect terminals 4 and 5 (EXC- and SEN-).

- (6) SEN+ Positive sensing input terminal for the sensors
   When performing the 4-wire connection, connect terminals 7 and 6 (EXC+ and SEN+).
- (7) EXC+ Positive excitation terminal for the sensors

#### 5.1.3 Control input/output connector

- (1) EXT IN 1 Control input terminal 1
- (2) EXT IN 2 Control input terminal 2
- (3) IN COM Control input common terminal
- (4) EXT OUT 1 Control output terminal 1
- (5) EXT OUT 2 Control output terminal 2
- (6) OUT COM Control output common terminal

#### 5.1.4 Relay output connector (Option)

- (1) COM Relay output common terminal
- (2) LO Relay LO output terminal

Outputs LO when the measured value is less than the lower limit.

- (3) OK Relay OK output terminalOutputs OK when the measured value is equal to or greater than the lower limit and equal to or less than the upper limit.
- (4) HI Relay HI output terminal

Outputs HI when the measured value is greater than the upper limit.

#### 

#### Comparator output

 To prevent damage, do not exceed the rated capacities of the output relays. To protect the output relays, use a varistor, CR circuits or diodes.

#### 5.1.5 Serial communication connector (Option)

In the case of RS-232C:

- (1) IC Internally connected (Do not use)
- (2) IC Internally connected (Do not use)
- (3) SG Signal ground terminal
- (4) TxD Sending terminal
- (5) RxD Receiving terminal

In the case of RS-485 (2-wire connection):

- (1) B B terminal
- (2) A A terminal
- (3) SG Signal ground terminal
- (4) B B terminal
- (5) A A terminal

\* Each of the A and B connections has two terminals.

These terminals are connected internally and can be used for a terminating resistor or multi-drop connection.

#### 5.1.6 Analog output connector (Option)

- (1) COM Common terminal of the analog output
- (2) IOUT Analog current output terminal
- (3) VOUT Analog voltage output terminal

#### 5.2. Equivalent circuit diagram of the control input section

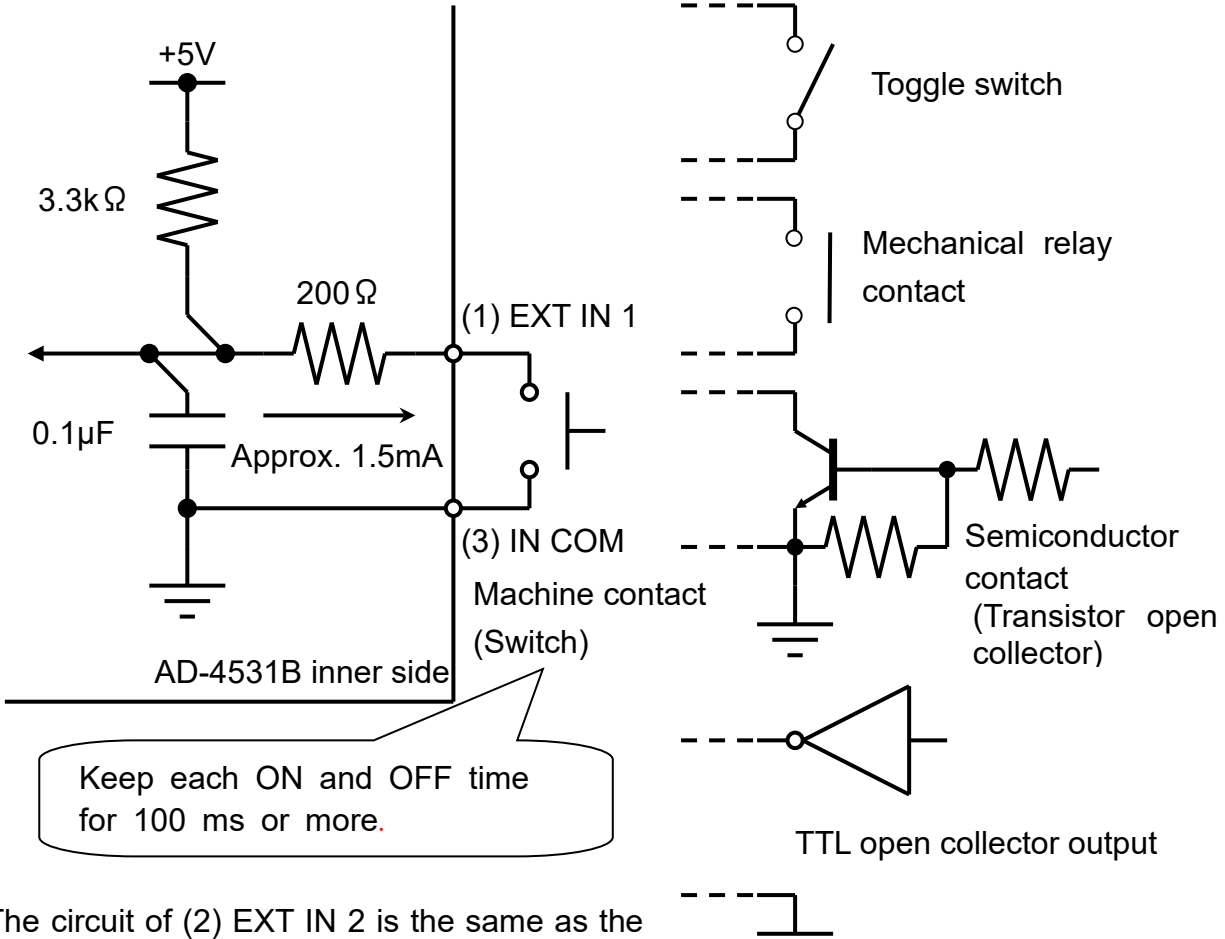

\* The circuit of (2) EXT IN 2 is the same as the circuit of (1) EXT IN 1.

# CAUTION When connecting the input terminal: Select a switching element of the non-voltage input type, such as a mechanical contact or semiconductor contact. Use the leakage of the switching element, when OFF, of 30 µA or less

#### 5.3. Equivalent circuit diagram of the control output section

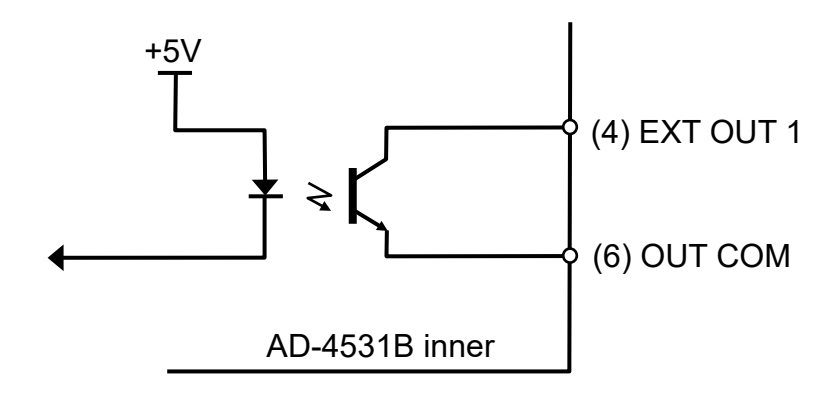

\* The circuit of (5) EXT OUT 2 is the same as the circuit of (4) EXT OUT 1.

| Output circuit            | Open collector output |
|---------------------------|-----------------------|
| Output voltage            | 40 VDC                |
| Output drive current      | 50 mA                 |
| Output saturation voltage | 1.5 V                 |

#### 5.4. Attaching the connector

#### AC input and options connectors

| Pitch:             | 5.08 mm        |
|--------------------|----------------|
| Wire size:         | 12 to 24 (AWG) |
| Stripping length:  | 6 to 7 mm      |
| Tightening torque: | 0.5 to 0.6 Nm  |

#### Load cell and control input/output connectors

| Pitch:             | 3.50 mm        |
|--------------------|----------------|
| Wire size:         | 16 to 28 (AWG) |
| Stripping length:  | 6 to 7 mm      |
| Tightening torque: | 0.2 Nm         |

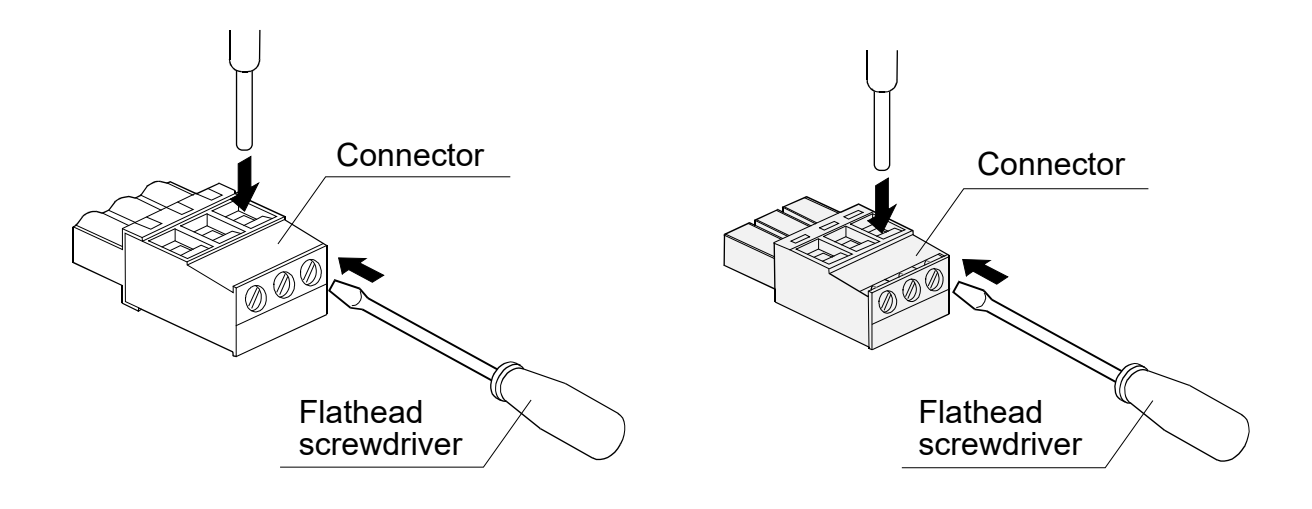

#### 5.5. Load cell connection

Two types of load cell connection are available: 6-wire connection and 4-wire connection.

For high precision and stable measurement, 6-wire connection is recommended.

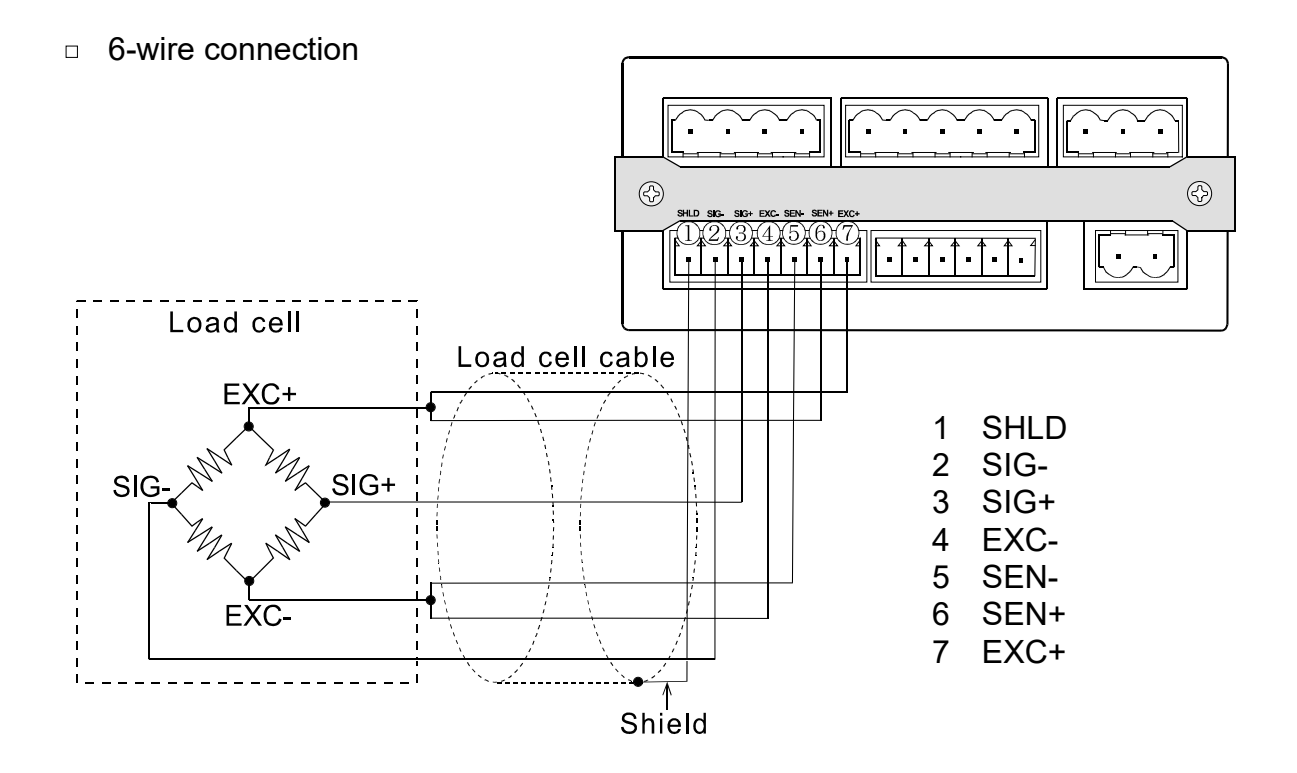

a 4-wire connection

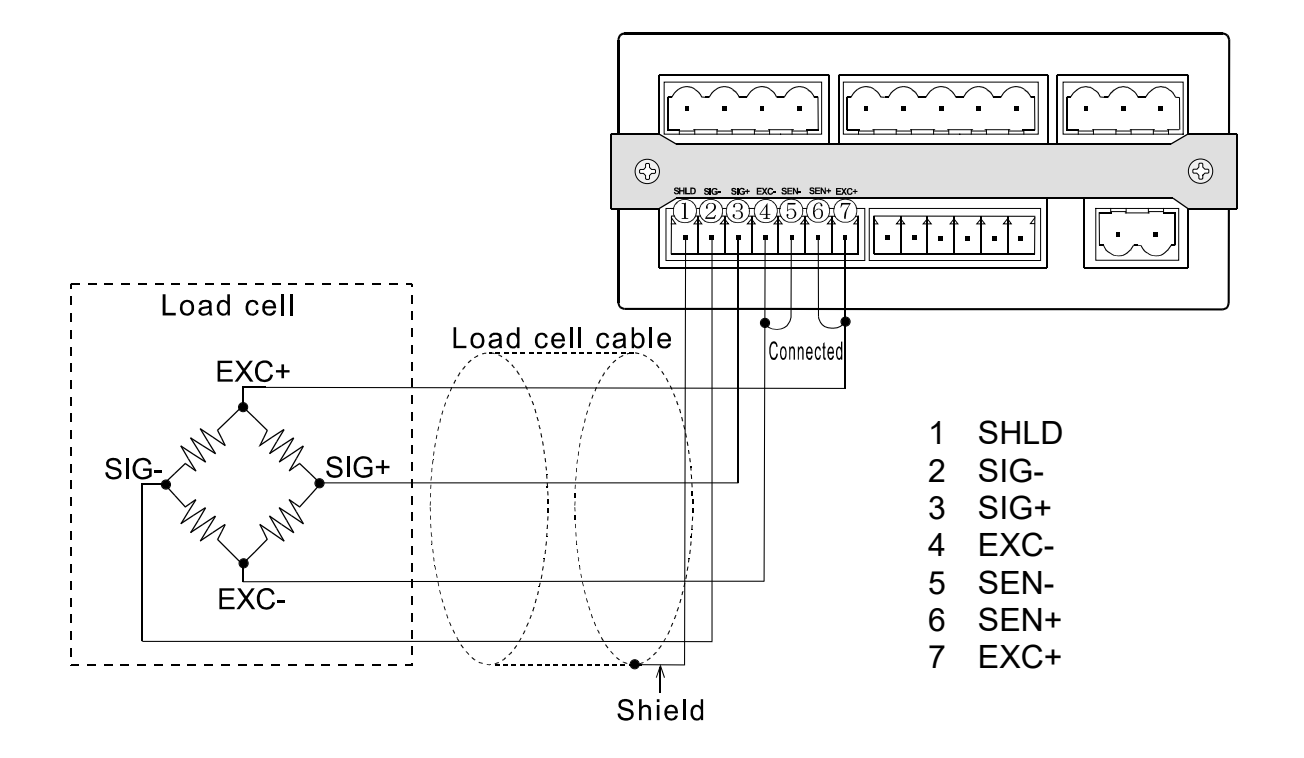

| Туре              | Advantages             | Disadvantages         | Description          |
|-------------------|------------------------|-----------------------|----------------------|
|                   | The error is small     |                       |                      |
|                   | even when the load     |                       | llse a 6-wire        |
| 6-wire connection | cell cable is          |                       | shielded cable when  |
| (recommended)     | extended, a thin load  | Complicated wiring    | a summing box is     |
| (recommended)     | cell cable is used, or |                       |                      |
|                   | multiple load cells    |                       |                      |
|                   | are used.              |                       |                      |
|                   |                        | The influence of the  |                      |
|                   |                        | load cell cable       |                      |
|                   |                        | resistance worsens    | The error increases  |
|                   |                        | the temperature       | when the load cell   |
| 4-wire connection | Simple wiring          | coefficient.          | cable is extended or |
|                   |                        | Prone to the          | multiple load cells  |
|                   |                        | influence of the      | are used.            |
|                   |                        | contact resistance of |                      |
|                   |                        | the connector         |                      |

#### Precautions on performing the 4-wire connection

- Be sure to connect terminals 7 and 6 (EXC+ and SEN+) and terminals 5 and 4 (SEN- and EXC-).
- If the cable needs extending, use a cable with as large a cross-sectional area as possible or keep the cable as short as possible.

## 6. COMPONENTS AND FUNCTIONS

The following flowchart shows how the functions of the AD-4531B are executed.

#### 6.1. Flowchart

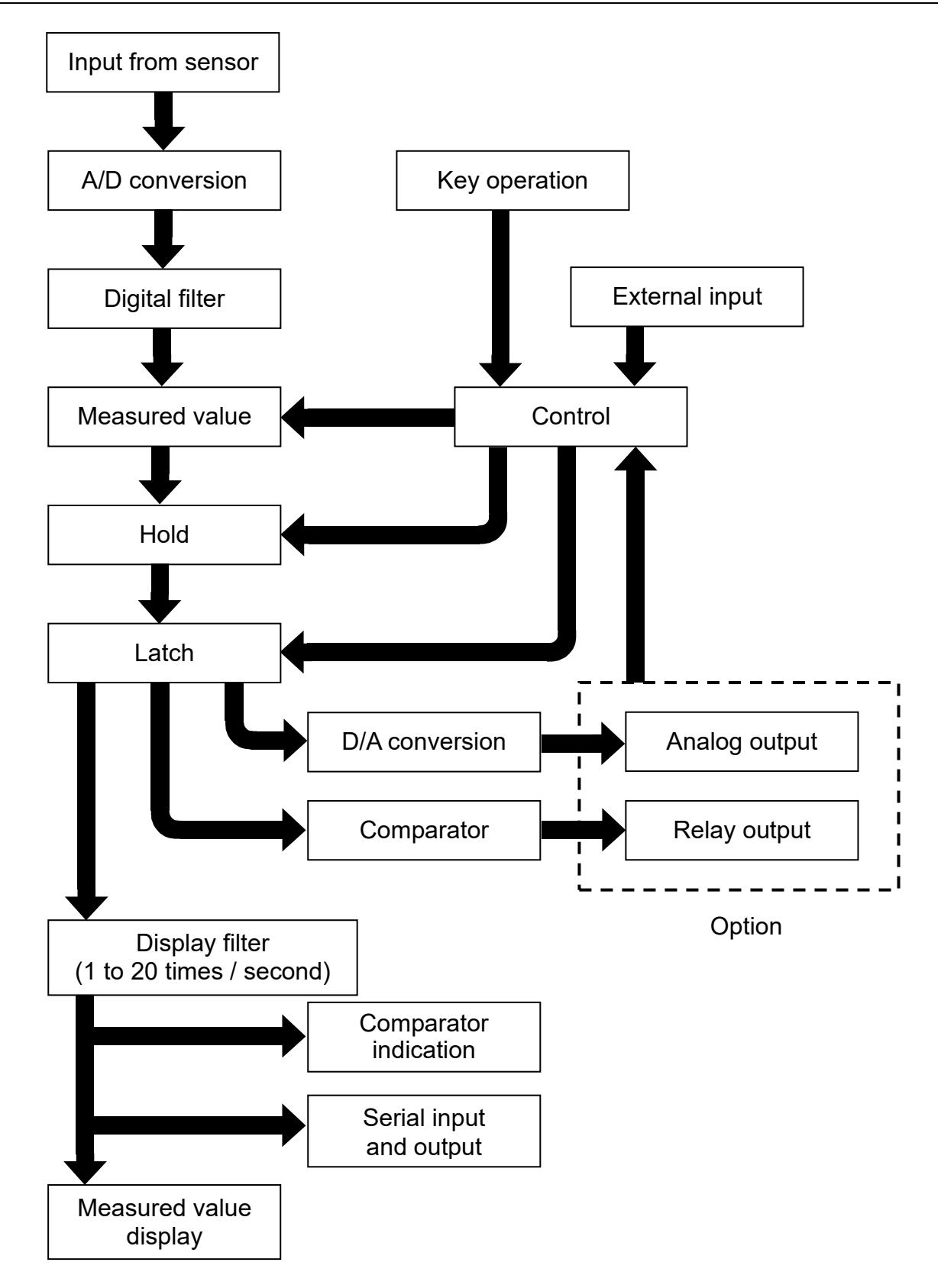

#### 6.2. Descriptions of functions

#### 6.2.1. Digital filter

The selection range of the cutoff frequency is 11 Hz to 0.7 Hz or none.

#### 6.2.2. Digital zero

The digital zero function sets a desired measurement point as zero and displays the deviation from this zero point.

#### 6.2.3. Hold function

The AD-4531B has four hold modes: sample hold, peak hold, bottom hold and bipolar peak hold. Select a hold mode in the function mode (FD-DH).

#### 6.2.4. Latch function

The AD-4531B can latch the displayed and output values specified by the function (FD-DE), by the ON/OFF timing of the external LATCH input.

The latch operation occurs after processing the hold operation.

#### 6.2.5. Comparator function

The comparator function compares the measured value against the limit values, displays the comparison results with LEDs and outputs the comparison results (HI, OK or LO) from the rear panel relay output terminals.

#### 6.2.6. Relay output (Option)

The results of the comparison can be output by the relay output terminal.

#### 6.2.7. Analog output (Option)

The analog output outputs data by converting the measured value to an analog voltage DAV (0 V to 10 V) or analog current DAI (4 mA to 20 mA). (F2-0 I to F2-04)

#### 6.2.8. Serial input and output (Option)

By using the RS-232C or RS-485, outputting the measured value, receiving commands and setting functions are available.

## 7. CALIBRATION

The AD-4531B measures voltage signals from sensors and displays the values. Calibration is performed so that the AD-4531B performs correctly.

The decimal point ([F-D]), minimum division ([F-D]) and rated capacity ([F-D]) are set using the function mode.

The zero point input voltage ([F - D4]), the span input voltage ([F - D5]) and the displayed value for the span input voltage ([F - D6]) are adjusted using the calibration mode. Calibration setting by the function mode is also available. (Digital span)

- \* During calibration, maintain a stable environment to prevent calibration errors.
- \* When the measured value is stable, the HOLD LED is turned on.
- \* The decimal point blinks to indicate that the current value is not a measured value.

#### 7.1. Calibration modes

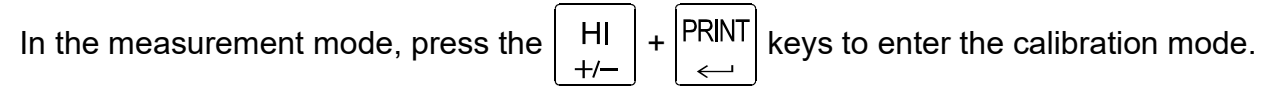

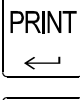

Enter the zero point calibration mode.

| LO  |  |
|-----|--|
| ESC |  |

Return to the measurement mode.

#### 7.1.1. Zero point calibration mode

With nothing on the load cell, wait for the HOLD LED to turn on and press the PRINT key.

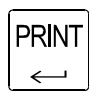

Perform zero point calibration and

proceed to the span calibration mode.

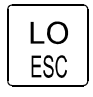

ΗI

+/-

Cancel zero point calibration and proceed to the span calibration mode.

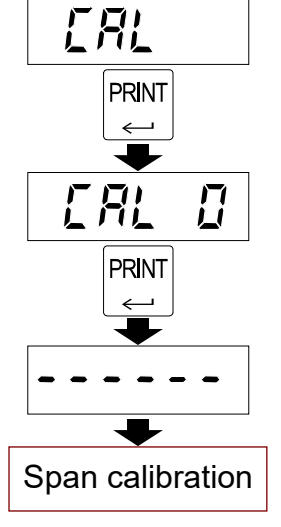

Hold down to display the mV/V value of the zero point.

## 23

#### 7.1.2. Span calibration mode

Input the value to be displayed when the actual load for span calibration is applied to the load cell.

Wait for the  $\square$  HOLD LED to turn on and press the  $\square$  RINT key.

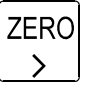

HOLD

ゝ

Select the digit to be changed.

Increase the value of the digit to be changed.

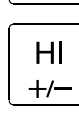

Change the polarity.

Perform span calibration and proceed to the storing mode.

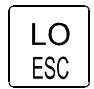

PRINT

 $\leftarrow$ 

Cancel span calibration and proceed to the storing mode.

\* After span calibration, the AD-4531B displays the mV/V value of span calibration for 3 seconds, and then proceeds to the storing mode.

#### 7.1.3. Storing mode

Save the calibration zero, span and displayed value acquired. When calibration is not performed, data is not saved.

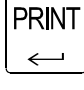

Save the data acquired and return to the measurement mode.

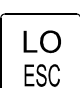

Do not save the data acquired and return to the measurement mode.

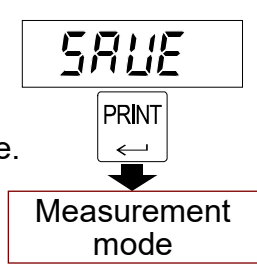

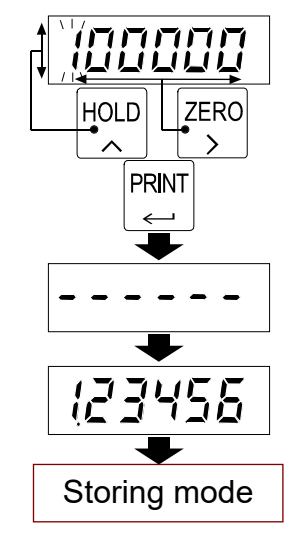

## 7.2. Calibration errors

| Display |            | Cause                               | Remedy                               |
|---------|------------|-------------------------------------|--------------------------------------|
| Г       | 62         | Voltage at zero point calibration   | Confirm the rating and connection of |
| L       |            | exceeds in the positive direction.  | the load cell.                       |
| r       | <b>C D</b> | Voltage at zero point calibration   |                                      |
|         |            | exceeds in the negative direction.  |                                      |
| Г       | ᄃIJ        | The value of the calibration weight | Use a proper calibration weight.     |
| L       | 64         | exceeds the rated capacity.         |                                      |
| ſ       | E S        | The value of the calibration weight |                                      |
| L       |            | is less than the minimum division.  |                                      |
| r       | E6         | The load cell sensitivity is        | Confirm the load cell connection.    |
|         |            | insufficient.                       | Use a proper calibration weight.     |
| ſ       | E٦         | Voltage at span calibration is less | Confirm the load cell connection.    |
| Ľ       |            | than voltage at the zero point.     |                                      |
|         | E8         | The load cell output voltage is too | Use a load cell with a greater rated |
| E       |            | high when loaded to capacity.       | capacity or set a smaller rated      |
|         |            |                                     | capacity value.                      |

## 8. FUNCTION MODE

Use the function mode to set various functions. The set values are saved in non-volatile memory and are maintained even if the power is disconnected.

#### 8.1. Description of functions

The first 2 digits of the Function No. are the function group. The last 2 digits of the Function No. are the function item.

- [F Calibration function
- FD Basic function
- *F I* Comparator function Use this function to set the comparator operation.
- F2 Analog output functionUse this function to set the output values of the analog voltage output and analog current output.
- *F3,F4* Serial communication function Use this function to set the RS-232C or RS-485.
- \* Set the zero point input voltage ([F-D4]), the span input voltage ([F-D5]) and the displayed value for the span input voltage ([F-D5]) in the calibration mode.
- \* Set the upper limit value (F I-0 I) and lower limit value (F I-02) in the comparator mode.
- \* When setting a function, the decimal point blinks to indicate the current value is not a measured value.

#### 8.2. Key operation

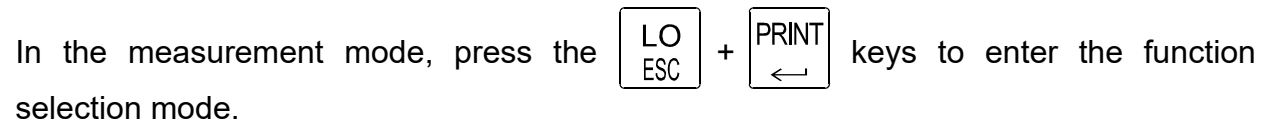

#### 8.2.1. Function selection mode

| ZERO |
|------|
| HOLD |
| ~    |

Select the function group. (First 2 digits)

Select the function item. (Last 2 digits)

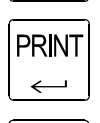

LO

ESC

Enter the setting changing mode.

Save the setting in non-volatile memory and then return to the measurement mode.

#### 8.2.2. Setting changing mode (Two methods)

#### P Parameter selection method (All digits blinking)

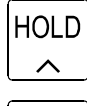

Change the parameter.

| P | 'Rl | NT |
|---|-----|----|
|   | ~   | _  |

Enter the setting and return to the function selection mode.

LO ESC

Cancel the setting and return to the function selection mode.

#### D Digital input method (Change the blinking digit only)

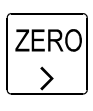

Move the digit to be changed to the right.

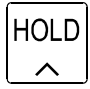

Change the value of the blinking digit.

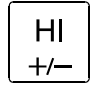

Change the polarity.

| PRIN  | Т |
|-------|---|
| _ ← _ |   |

Enter the setting and return to the function selection mode.

| LO  |   |
|-----|---|
| ESC | , |

Cancel the setting and return to the function selection mode.

#### 8.3. Function items

#### 8.3.1. Calibration (C function)

| Function No.<br>Setting range                                    | Function                                           | Description                                                                                                    | Default value<br>Setting type |
|------------------------------------------------------------------|----------------------------------------------------|----------------------------------------------------------------------------------------------------|-------------------------------|
| <b><i>L F</i> - <b><i>D</i></b> <i>I</i><br/>0 to 5</b>          | Decimal point position                             | Decimal point position of the measured value:         0:00000       3:000000         1:000000       4:000000         2:000000       5:000000                                            | D<br>P                        |
| <b><i>CF-D2</i></b><br>1 to 50                                   | Minimum<br>division (d)                            | Minimum division (d) of the measured value.         I:1       S:5       II:20         I:2       III:10       SII:50                                                                     | /<br>P                        |
| <b><i>LF-D3</i></b><br>1 to 999999                               | Rated capacity                                     | Measurement is possible up to the value of this setting plus 8 d (8 minimum divisions). Decimal point position depends on $\mathcal{L}F - \mathcal{D}I$ .                               | 0000<br>D                     |
| <i>F - D</i><br>-7.00000<br>to 7.00000                           | Input voltage of zero point                        | Input voltage from the load cell at zero point.<br>(Unit: mV/V)                                                                                                    | 0.00000<br>D                  |
| <i>LF-D5</i><br>0.00001<br>to 9.99999                            | Input voltage<br>of span                           | Input voltage from the load cell at span<br>(measurement point - zero point).<br>(Unit: mV/V)                                                                                           | <u>згоооо</u><br>D            |
| <b><i>L F</i> - <b><i>D G</i></b><br/>-9999999<br/>to 999999</b> | Displayed<br>value for input<br>voltage of<br>span | Displayed value for span (measurement point<br>- zero point).<br>Decimal point position depends on <i>LF - D I</i> .                                                                    | 92000<br>D                    |
| <b>E F - D 7</b><br>0 to 100                                     | Zero<br>adjustment<br>range                        | Range to enable zero adjustment by the<br>ZERO key.<br>Expressed as a percentage of the rated<br>capacity with the calibration zero point as the<br>center.                             | 100<br>D                      |
| <b><i>CF-DB</i></b><br>0.0 to 5.0                                | Zero tracking<br>time                              | Performed in combination with zero tracking width. (Unit: second)<br>When <b>D</b> , zero tracking is not performed.                                                                    | 0.0<br>D                      |
| <b><i>CF-D9</i></b><br>0.0 to 9.9                                | Zero tracking<br>width                             | Performed in combination with zero tracking time. (Unit: d)<br>When <b>DD</b> , zero tracking is not performed.                                                                         | 0.0<br>D                      |
| <b><i>CF - 10</i></b><br>0 to 2                                  | Power on zero                                      | <ul> <li>Digital zero when the power is connected:</li> <li>Digital zero function off</li> <li>I: Perform digital zero</li> <li>Z: Use state when the power is disconnected.</li> </ul> | 0<br>P                        |
| <b>EF I I</b><br>1 to 3                                          | Zero<br>operation                                  | <i>I</i> : On with ZER0                                                                                                    | /<br>P                        |
| <i>EF - 12</i><br>1 to 2                                         | Zero of the<br>I/O input                           | <i>I</i> : On / Off depends on the I/O input.<br><i>C</i> : Only digital zero on (no off)                                                                                               | /<br>P                        |

#### 8.3.2. Basic function

+/—

| Function No.                        | Function               | Description                                                                                                    | Default value         |
|-------------------------------------|------------------------|----------------------------------------------------------------------------------------------------|-----------------------|
| FD-D I<br>00000<br>to 11111         | Disable key            | Each digit of the setting corresponds to a key<br>switch. Only available in the measurement mode.<br>Key assignment: <b>D</b> : Enabled<br><b>I</b> : Disabled<br><b>D D D D</b><br><b>I</b> : Disabled<br><b>I</b> : Disabled<br><b>I</b> : Disabled<br><b>I</b> : Disabled<br><b>I</b> : Disabled                                                                                                    | (Binary)              |
| <b>F D - D 2</b><br>0 to 9          | Digital filter         | Cutoff frequency:         D: Off       5: 2.8 Hz         I:11 Hz       6: 2 Hz         2: 8 Hz       7: 1.4 Hz         3: 5.6 Hz       8: 1 Hz         Y: 4 Hz       9: 0.7 Hz                                                                                                    | <b>8</b><br>P         |
| F <b>D-D3</b><br>1 to 20            | Display<br>update rate | I: 1 time/secondIII: 10 times/secondII: 2 times/secondIII: 10 times/secondII: 2 times/secondIII: 20 times/secondII: 5 times/secondIII: 20 times/second                                                                                                    | 20<br>P               |
| <b>F [] - [] Ч</b><br>0 to 4        | Hold mode              | <b>D</b> : Off <b>J</b> : Bottom holdI: Sample holdY: Bipolar peak hold <b>Z</b> : Peak hold                                                                                                    | /<br>P                |
| <b>FD-D5</b><br>0.0 to 9.9          | Hold averaging time    | Set by the unit of 0.1 second.<br>When <b>D</b> , averaging is not performed.                                                                                                    | 0.0<br>D              |
| <b>F D - D 6</b><br>0000<br>to 1111 | LATCH<br>function      | Function corresponds to an external input latch.<br>Setting and latch<br>Assignment: <b>D</b> : Off<br><b>D D I</b> : On<br>Displayed value latch<br>Comparator latch<br>Analog output latch<br>Serial output latch                                                                                                    | 0000<br>(Binary)<br>D |
| <b>F [] - [] 7</b><br>0 to 6        | External<br>input 1    | D: OffH: Start HOLDI: ZEROS: Stop HOLD                                                                                                    | /<br>P                |
| <b>FD-DB</b><br>0 to 6              | External<br>input 2    | <b>2</b> : HOLD <b>6</b> : LATCH<br><b>3</b> : PRINT                                                                                                    | 2<br>P                |
| <b>FD-D9</b><br>0 to 9              | External output 1      | D: Off         5: OK           I: DZ         6: LO                                                                                                    | /<br>P                |
| <b>F D - 10</b><br>0 to 9           | External output 2      | Image: ConstructionI: Measuring (ON)Image: Image: Second constructionI: Measuring (ON)Image: Image: Second constructionI: Measuring (ON)Image: Image: Second constructionI: Measuring (ON)Image: Image: Second constructionI: Measuring (ON)Image: Image: Second constructionI: Measuring (ON)Image: Image: Second constructionI: Measuring (ON)Image: Image: Second constructionI: Measuring (ON)Image: Image: Second constructionI: Measuring (ON)Image: Image: Second constructionI: Measuring (ON)Image: Image: Second constructionI: Measuring (Image: Second constructionImage: Image: Second constructionImage: Second constructionImage: Image: Second constructionImage: Second constructionImage: Image: Second constructionImage: Second constructionImage: Image: Image: Second constructionImage: Second constructionImage: Image: Image: Image: Second constructionImage: Second constructionImage: Image: Image: Image: Second constructionImage: Second constructionImage: Image: | 2<br>P                |

\* To confirm the measured value when setting the digital filter (FD-D2), press the HI key. When the measured value is displayed, the OK LED blinks and the display can be set to zero by pressing the ZERO key. Press the HI key to return the setting display.

#### 8.3.3. Comparator

| Function No.<br>Setting range          | Function             | Description                                                                                                    | Default value<br>Setting type |
|----------------------------------------|----------------------|----------------------------------------------------------------------------------------------------|-------------------------------|
| <i>F I-D I</i><br>-999999<br>to 999999 | Upper limit<br>value | Upper limit value of comparator.<br>Decimal point position depends on <i>EF - D I</i> .                                                                   | D                             |
| <i>F I-D2</i><br>-999999<br>to 999999  | Lower limit<br>value | Lower limit value of comparator.<br>Decimal point position depends on <i>LF - D I</i> .                                                                   | D<br>D                        |
| F I-D3<br>0 to 2                       | Comparator<br>mode   | <ul> <li><i>I</i>: No comparison</li> <li><i>I</i>: Comparison, excluding the zero band</li> <li><i>2</i>: Comparison, including the zero band</li> </ul> | 2<br>P                        |
| F I-D4<br>-999999<br>to 999999         | Zero band            | Set the zero band for the comparator mode.                                                                                                    | D<br>D                        |
| F 1-05<br>1 to 3                       | Hysteresis<br>mode   | Hysteresis direction:<br><i>I</i> : Upward 2-level judgment<br><i>2</i> : Upper / lower limit judgment<br><i>3</i> : Downward 2-level judgment            | 2<br>P                        |
| <i>F I-DE</i><br>0.0 to 5.0            | Hysteresis<br>time   | Set the hysteresis time by the unit of 0.1 second.<br>When <b>D</b> , the hysteresis mode is not used.                                                    | 0.0<br>D                      |
| F I-D7<br>00 to 99                     | Hysteresis<br>width  | Set the hysteresis width by the unit of d.<br>When <b>DD</b> , the hysteresis mode is not used.                                                           | 99<br>D                       |

#### 8.3.4. Analog output

|  |                                                                 | <b>v</b> .   |                                                                                                   |                               |
|--|-----------------------------------------------------------------|--------------|---------------------------------------------------------------------------------------------------|-------------------------------|
|  | Function No.<br>Setting range                                   | Function     | Description                                                                                       | Default value<br>Setting type |
|  | <i>F <b>∂</b> − <b>D</b> <i>I</i><br/>-999999<br/>to 999999</i> | 0 V output   | Measured value at DAV 0V output.<br>Decimal point position depends on <i>LF - D I</i> .           | 0<br>D                        |
|  | F2-D2<br>-999999<br>to 999999                                   | 10 V output  | Measured value at DAV 10V output.<br>Decimal point position depends on <i>LF - D I</i> .          | 10000<br>D                    |
|  | <i>F 2 − D 3</i><br>-999999<br>to 999999                        | 4 mA output  | Measured value at DAI 4 mA output.<br>Decimal point position depends on <i>EF - D I</i> .         | D<br>D                        |
|  | <i>F ट - D Ч</i><br>-999999<br>to 999999                        | 20 mA output | Measured value at DAI 20 mA output.<br>Decimal point position depends on <i>LF</i> - <i>D I</i> . | 10000<br>D                    |

#### 8.3.5. Serial communication

| Function No.<br>Setting range               | Function                                  | Description                                                                                                    | Default value<br>Setting type |
|---------------------------------------------|-------------------------------------------|----------------------------------------------------------------------------------------------------|-------------------------------|
| <b>F <u>J</u> - D I</b><br>2400<br>to 38400 | Baud rate                                 | 2400:2400 bps<br>4800:4800 bps<br>9600:9600 bps<br>19200:19200 bps<br>38400 bps                                                                                                    | 2400<br>P                     |
| F3-02                                       | Data bit                                  | <b>7</b> : 7 bits                                                                                                    | <u>ר</u>                      |
| 7 to 8                                      | length                                    | <b>B</b> : 8 bits                                                                                                    | Ρ                             |
| <b>F <u>3</u> - 03</b><br>0 to 2            | Parity                                    | ☐: None<br>I: Odd<br>Ə: Even                                                                                                    | Ω₽                            |
| F <b>∃-□</b> 4<br>1 to 2                    | Stop bit                                  | <i>I</i> : 1 bit<br><i>2</i> : 2 bits                                                                                                    | l<br>P                        |
| F <b>∃-05</b><br>1 to 2                     | Terminator                                | <i>I</i> : CRLF ASCII code: CR: 0D, LF: 0A<br><i>2</i> : CR                                                                                                    | l<br>P                        |
| <b>F Э - ОБ</b><br>1 to 6                   | Output mode                               | <ul> <li><i>I</i>: Stream mode</li> <li><i>2</i>: Manual print mode</li> <li><i>Auto print mode</i> <ul> <li>(Outputs data once when the measured value exceeds the zero band and is stabilized for the first time.)</li> </ul> </li> <li><i>Y</i>: Auto print mode <ul> <li>(Outputs data each time the measured value exceeds the zero band and is stabilized.)</li> </ul> </li> <li><i>S</i>: Command mode <ul> <li>(Outputs data at each sampling, depending on the baud rate.)</li> </ul> </li> </ul> | P                             |
| <b>F <u>3</u> - <u>0</u> 7</b><br>00 to 99  | Instrument<br>No.                         | ID that is added to the serial output.<br>When <b>DD</b> , the ID is not added.                                                                                                    | 00<br>D                       |
| F <b>J</b> - <b>D</b> B<br>6 to 8           | Number of<br>characters in<br>measurement | <ul> <li><i>B</i>: 6 charactor</li> <li><i>7</i>: 7 charactor</li> <li><i>B</i>: 8 charactor</li> <li>Including decimal point and polarity.</li> </ul>                                                                                                    | B<br>P                        |

#### 8.3.6. Unit

| Function No.<br>Setting range                         | Function                                                                                    | Description                                                                                                    | Default value<br>Setting type |
|-------------------------------------------------------|---------------------------------------------------------------------------------------------|----------------------------------------------------------------------------------------------------|-------------------------------|
| <b>F H - D D</b><br>0 to 4                            | Unit                                                                                        | <ul> <li>D: Specify the unit character<br/>(F Y − D I to F Y − D 5)</li> <li>I: kg ∃: t<br/>2: g Y: lb</li> </ul> | l<br>P                        |
| F4-01<br>F4-02<br>F4-03<br>F4-04<br>F4-05<br>00 to 7F | Unit character1<br>Unit character2<br>Unit character3<br>Unit character4<br>Unit character5 | Unit character added to the serial output.<br>Set using the hexadecimal ASCII code.<br><b>DD</b> : none           | DD<br>(Hexadecimal)<br>D      |

#### 8.3.7. Errors

| Display | Cause                             | Remedy                                   |
|---------|-----------------------------------|------------------------------------------|
| ם ב     | The data can not be acquired from | Repair is required.                      |
|         | A/D converter.                    |                                          |
|         | Correct data cannot be read from  | Perform initialization.                  |
| EEPE    | EEPROM.                           | If the initialization does not clear the |
|         |                                   | error, repair is required.               |
| CALE    | Calibration data error.           | Perform calibration.                     |
|         | A set value is out of range.      | Check set values and correct if          |
|         |                                   | necessary.                               |

#### 8.3.8. ASCII code (20h~7Fh)

| Hexadecimal | 00      | 01   | 02 | 03   | 04    | 05  | 06 | 07 | 08 | 09 | 0A | 0B | 0C | 0D | 0E | 0F |
|-------------|---------|------|----|------|-------|-----|----|----|----|----|----|----|----|----|----|----|
| 20          | SP      | !    |    | #    | \$    | %   | &  | •  | (  | )  | *  | +  | ,  | -  |    | 1  |
| 30          | 0       | 1    | 2  | 3    | 4     | 5   | 6  | 7  | 8  | 9  | :  | ,  | <  | =  | >  | ?  |
| 40          | ()      | Α    | В  | С    | D     | Ε   | F  | G  | Н  | I  | J  | Κ  | L  | Μ  | Ν  | 0  |
| 50          | Ρ       | Q    | R  | S    | Т     | U   | V  | W  | Χ  | Υ  | Ζ  | [  | \  | ]  | ^  | -  |
| 60          | `       | а    | b  | С    | d     | е   | f  | g  | h  | i  | j  | k  | I  | m  | n  | 0  |
| 70          | р       | q    | r  | S    | t     | u   | v  | w  | х  | у  | z  | {  |    | }  | ~  | DL |
| 20 SF       | o is sp | bace | 7  | 7F [ | DL is | DEL |    |    |    |    |    |    |    |    |    |    |

## 9. DIGITAL ZERO (DZ)

The digital zero function sets a desired measurement point as zero and displays the deviation from this zero point. When weighing a load, it can be used as the tare, etc. While this function is used, the DZ LED turns on.

#### 9.1. Operating by key

| When the    | ZERO      | key is pr | essed, the dis   | olay is set t | to zer                | o an | nd the | DZ function is turned on. |
|-------------|-----------|-----------|------------------|---------------|-----------------------|------|--------|---------------------------|
| If you want | t to tur  | n the DZ  | function off, p  | oress the     | HI<br>+/ <del>-</del> | + 2  | ZERO   | keys.                     |
| * The oper  | ating p   | orocedure | e can be chan    | ged in the    | funct                 | tion | mode   | e ([F-11).                |
| Press the   | HI<br>+/- | + ZERO    | keys or press    | and hold      | the                   | ZERC | key    | y for more than 1 second  |
| turn on the | DZ fu     | nction.   |                  |               |                       |      |        |                           |
| When it is  | turned    | on, the   | display is set t | o zero.       |                       |      |        |                           |

#### 9.2. Operating by I/O input

Whether the DZ function is ON or OFF depends on the operation of the zero terminal of the I/O input.

When the zero terminal is on (connected to the COM terminal), the DZ function is turned on and the display is set to zero.

You can disable the digital zero off in the function mode (LF - I2).

#### 9.3. Zero tracking

Using the zero tracking function, the AD-4531B updates the zero point automatically by sensing the zero point drift.

Zero tracking is available only when the digital zero function is turned on. Set the zero tracking time ([F - DB]) and zero tracking width ([F - DB]) in the function mode.

- \* When the zero point is beyond the zero adjustment range, zero tracking is not performed.
- \* The zero point updated using the zero tracking function will not be saved in non-volatile memory.

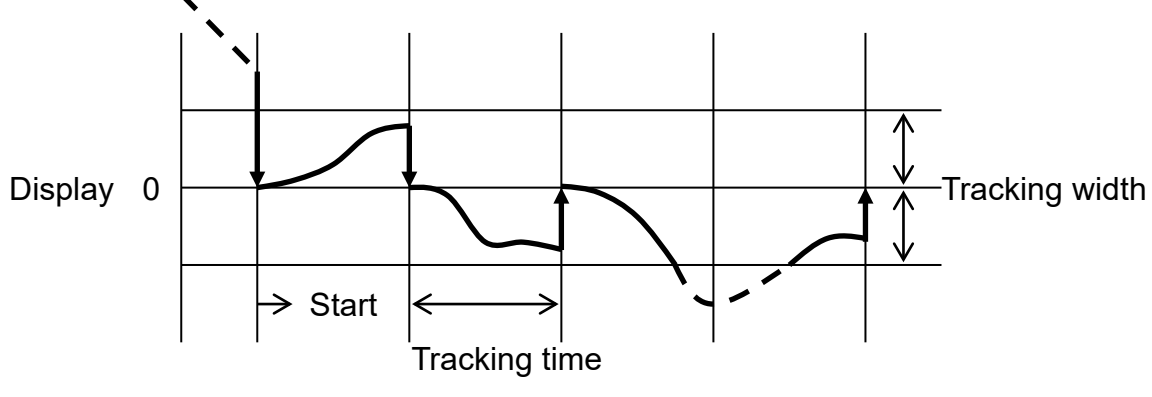

#### 9.4. Power on zero

Select the zero adjustment operation when the power is connected. ([F-I])

0: Digital zero function off

Measurement is based on the zero point of the calibration.

Use for measuring an absolute value such as force measurement.

1: Perform digital zero

Measurement is based on the zero point when the power is connected. Use for weighing a load.

2: Use the state when the power is disconnected.

Measurement is based on the DZ.

Use for measurements that require a long time such as a hopper scale.

It is a useful function in case of a power failure.

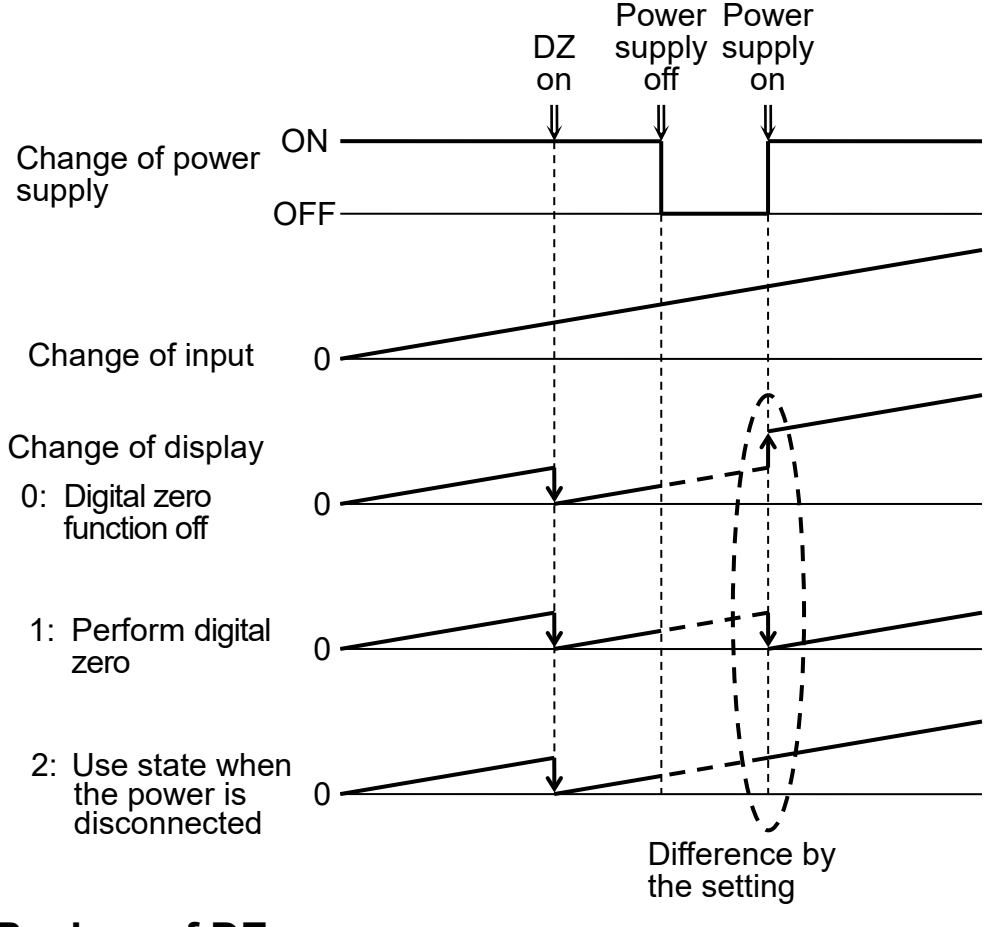

#### 9.5. Backup of DZ

The DZ value is saved in non-volatile memory (EEPROM).

Writing up to 10,000,000 times is available, so keep track of use frequency.

If the available DZ memory is 10% or less, the DZ LED blinks.

With the setting ([F - I] = 2), the backup memory is updated only when the DZ value is updated by key operation or command.

(The zero point updated using the zero tracking function will not be saved in non-volatile memory.

## **10. HOLD FUNCTION**

The AD-4531B has four hold modes: sample hold, peak hold, bottom hold and bipolar peak hold. Select a hold mode in the function mode (FD-D4).

In all hold modes, the hold data is saved digitally, so there is no drooping of the value displayed on the display panel or the analog output. Note that the hold function is disabled when the AD-4531B is disconnected from the power supply.

#### 10.1. Basic function

Start the hold function by using the

HOLD key, the hold terminal of the external input, or

a serial communication command.

## 10.1.1. Operation by using the

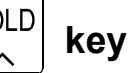

Press the HOLD key. The hold function starts and the AD-4531B holds the displayed value.

While the display is in the hold mode, pressing the  $\begin{bmatrix} HOLD \\ \land \end{bmatrix}$  key again cancels the hold function and the AD-4531B displays the measured value.

#### **10.1.2.** Operation using the external input hold terminal

When the external hold input terminal is turned on (contact input), the hold function starts.

To hold the displayed value at this time, keep the external input hold terminal in the on state.

To cancel the hold function, set the external input hold terminal to the off state.

#### 10.1.3. Operation using a serial communication command

The hold function is started by the hold ON command " $H^{c}_{R^{L}F}$ " of the serial communication and is canceled by the hold OFF command " $C^{c}_{R^{L}F}$ ".

#### 10.2. Hold indicator

The AD-4531B indicates that it is in the hold state by turning the HOLD LED on.

#### **10.3. Priority of hold input**

To start the hold function, setting the external input hold terminal has a higher priority than other operations.

#### 10.4. Values falling out of range during the hold function

If the value exceeds the specified range during the hold function, the display becomes blank.

Note that functions such as the comparator or output are processed based on the hold data.

#### 10.5. Hold modes

#### 10.5.1. Sample hold mode

Holds the display and output when receiving a hold input.

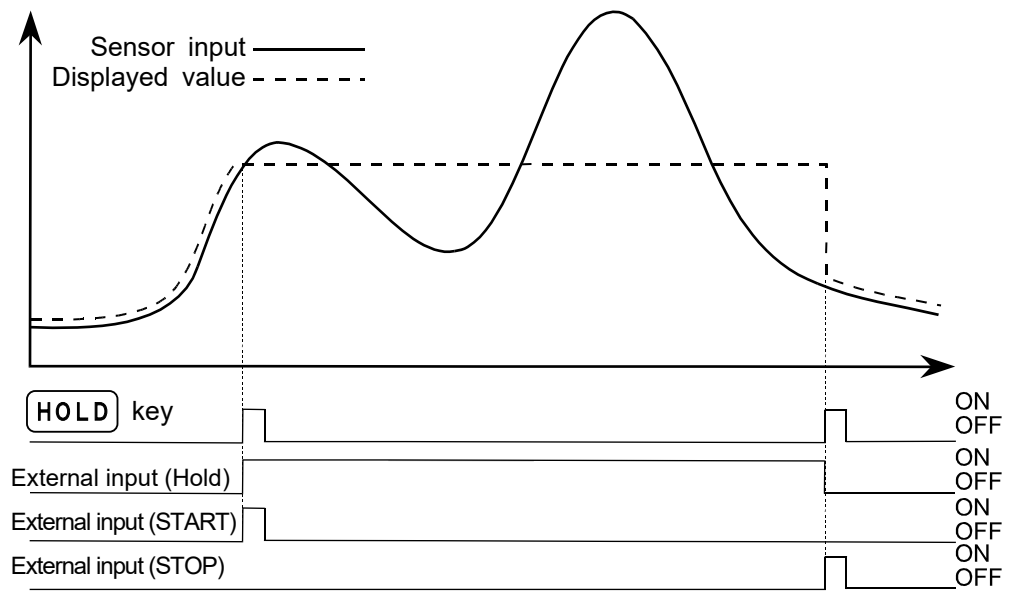

When the hold averaging time is specified, holds the value averaged during the specified duration. The averaging time is only valid for the sample hold mode.

#### 10.5.2. Peak hold mode

Holds the peak value when receiving a hold input.

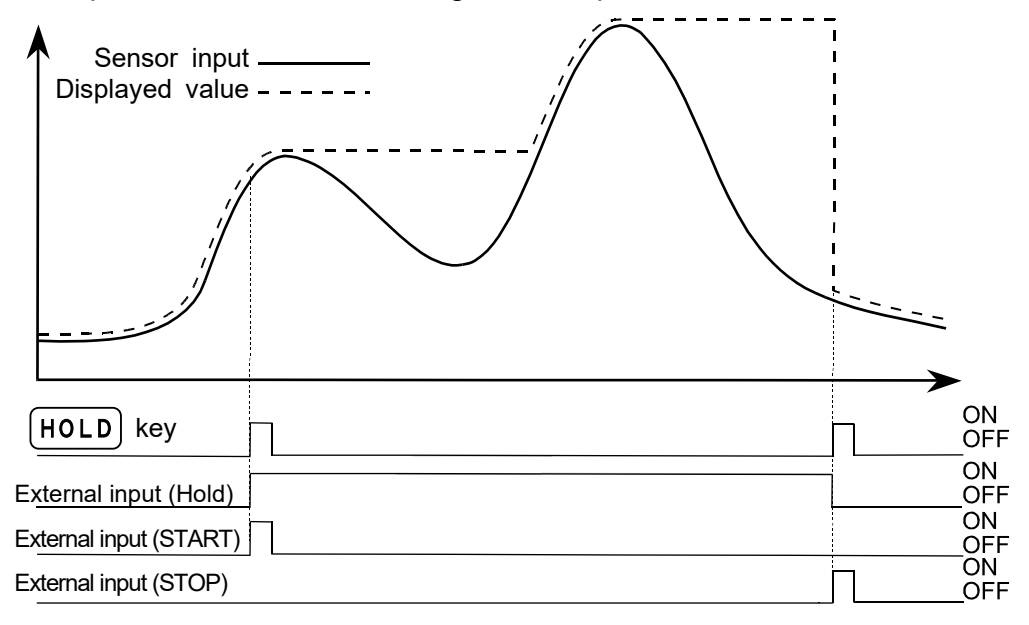

#### 10.5.3. Bottom hold mode

Holds the bottom value when receiving a hold input.

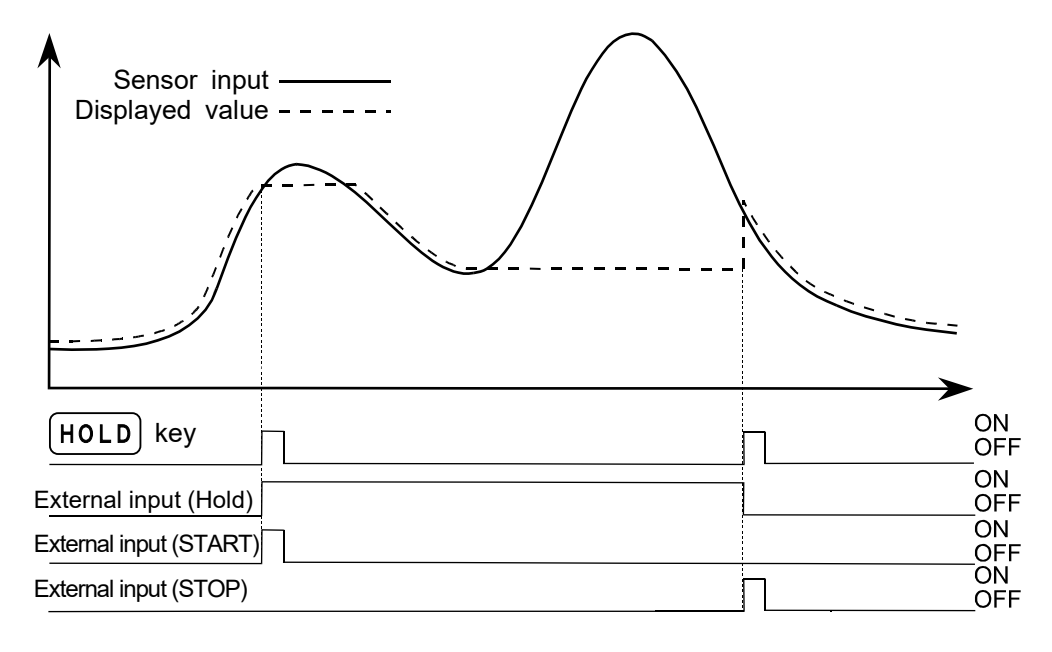

#### 10.5.4. Bipolar peak hold mode

Holds the absolute peak value when receiving a hold input.

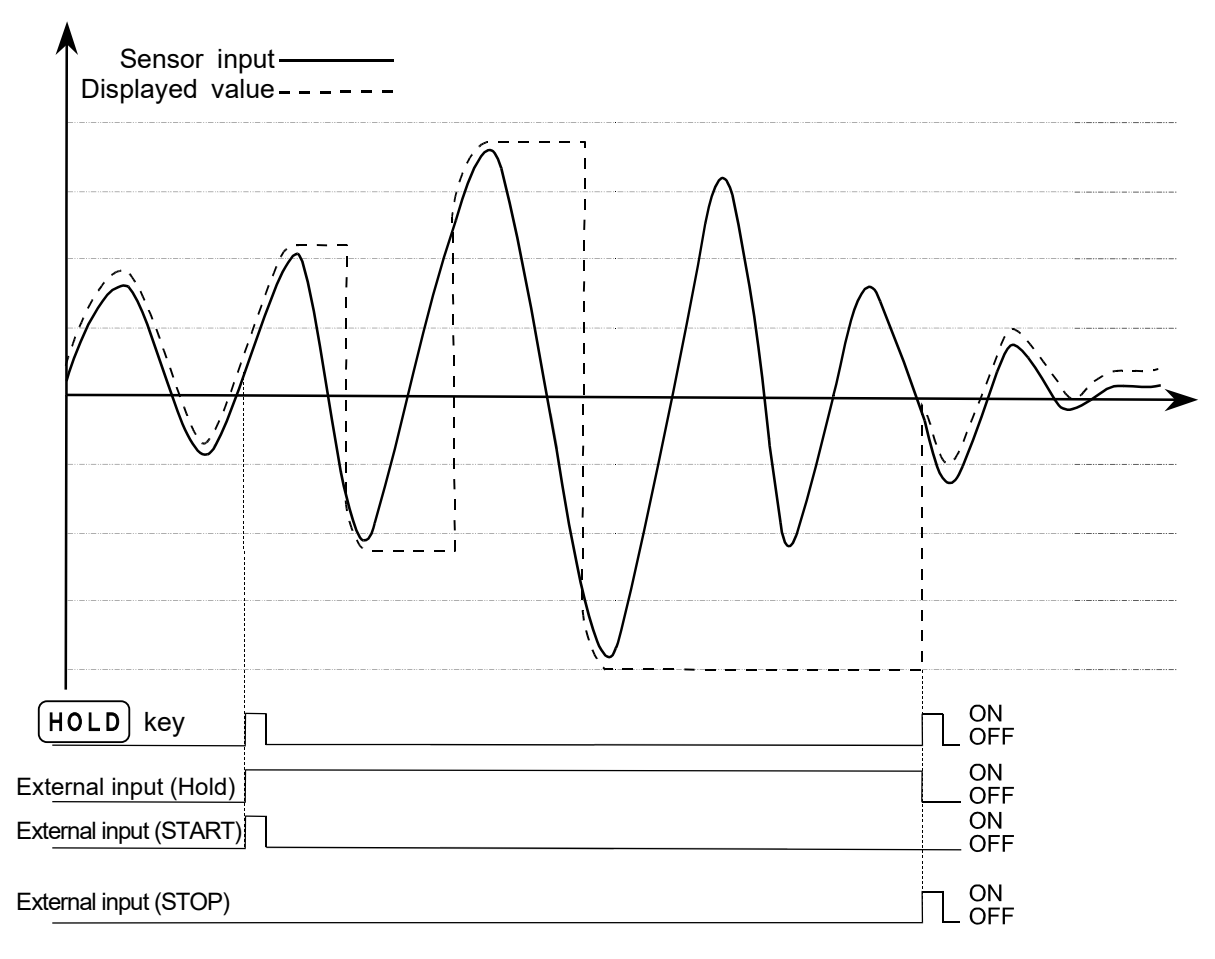

## 11. LATCH

The AD-4531B can latch the displayed and output values specified by the function (FD-DE) in response to the external LATCH input.

The latch operation occurs after processing the hold operation.

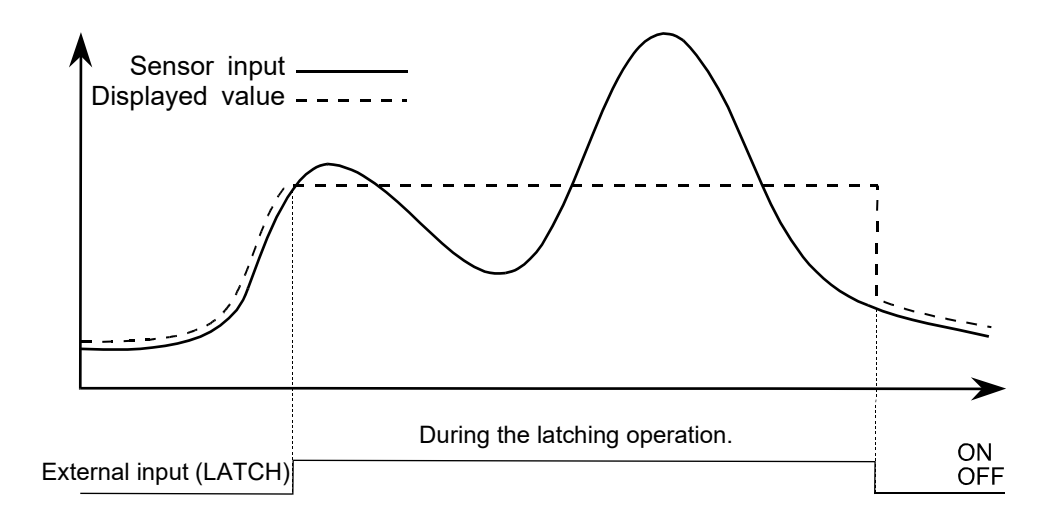

## **12. COMPARATOR FUNCTION**

The comparator function compares the measured value against the set values and the results are displayed by the LEDs. If the relay option is installed, it outputs the comparison results (HI, OK or LO) from the rear panel relay output terminals.

#### 12.1. Description of the comparator mode

The relation between the comparator outputs and the upper and lower limit values is as shown below:

| Comparison result | Comparison condition                                 |
|-------------------|------------------------------------------------------|
| HI                | Upper limit < Measured value                         |
| OK                | Lower limit $\leq$ Measured value $\leq$ Upper limit |
| LO                | Measured value < Lower limit                         |

- \* HI is output when the measured value exceeds the specified range in the positive direction. LO is output when the measured value exceeds the specified range in the negative direction.
- Upper limit and lower limit values can be negative.
   For example, if the upper limit value is -1000 and the lower limit value is -2000, HI is output for the measured value of -500 and LO is output for the measured value of -2500.
- □ Make sure that the upper limit value is greater than the lower limit value.

#### 12.2. Setting the upper and lower limit values

| Set the upper limit value (F I-D I) and I | ower | limit | value | (F I-02) as follows:              |
|-------------------------------------------|------|-------|-------|-----------------------------------|
| In the measurement mode, press the        | HI   | or    | LO    | key to enter the setting mode for |
| the upper or lower limit value.           | +/-  | J     | ESC   |                                   |

In the upper or lower limit value setting mode, the AD-4531B blinks the HI or LO LED. (The relay output is not affected.)

The set value is displayed. Set the value by operating the key.

| >         |           |
|-----------|-----------|
| HOLD      | Change th |
| HI<br>+/— | Change th |

 $\frac{ZERO}{2}$  Shift the blinking digit to the value to be changed.

Change the value of the blinking digit.

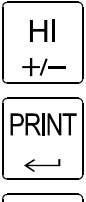

LO

ESC

hange the polarity.

Save the setting and return to the measurement mode.

Cancel the setting and return to the measurement mode.

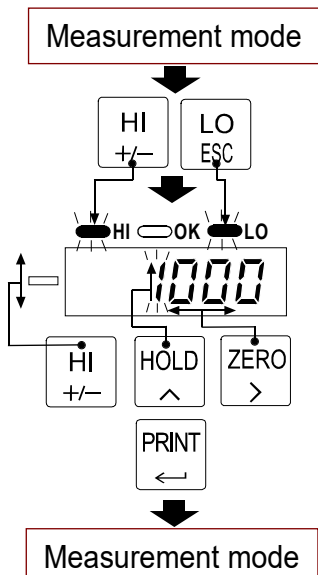

- \* If a key is not pressed within 20 seconds in the upper or lower limit setting mode, the AD-4531B will cancel the setting and return to the measurement mode.
- \* The decimal point blinks to indicate that the current value is not a measured value.

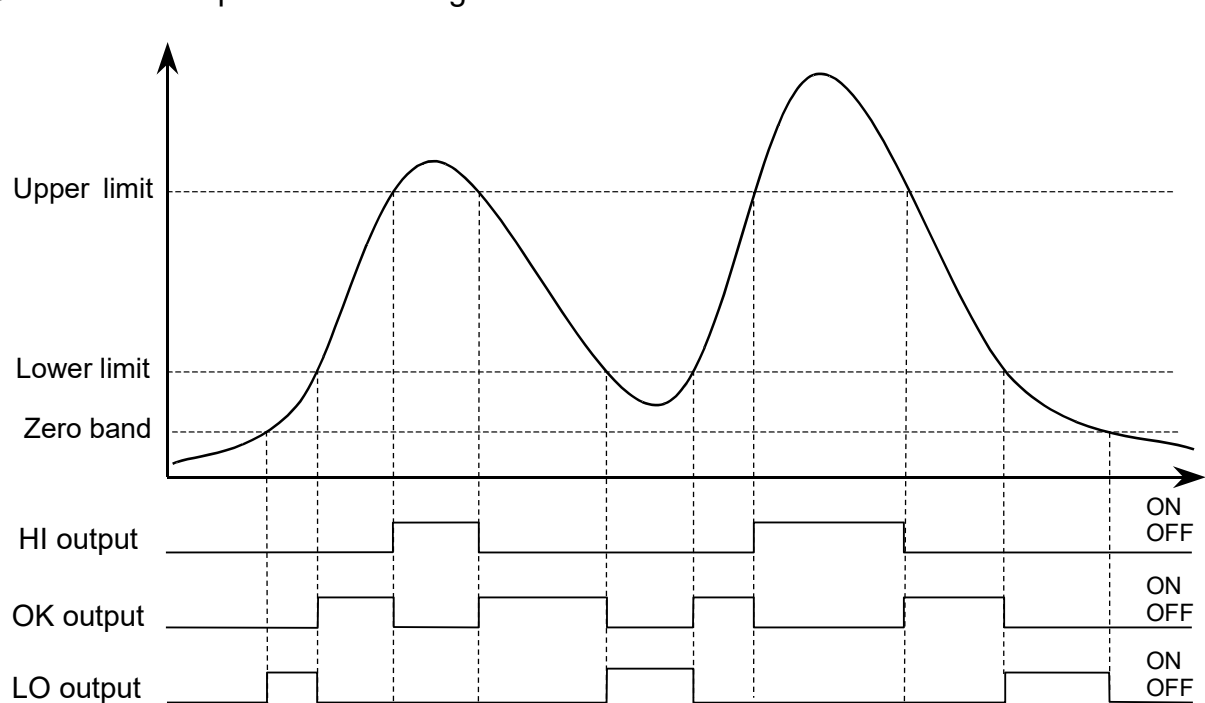

#### 12.3. Example of the comparator mode

Continuous comparison excluding the zero band

#### 12.4. Hysteresis

A hysteresis width and time is provided for the output relay on/off timing to prevent the output terminals from chattering.

When the measured value exceeds the set value, the relay is turned on. If the measured value falls below the set value and it is further reduced by the hysteresis width, or if the hysteresis time has elapsed, the relay is turned off.

The hysteresis mode, time and width can be set in the function modes (F 1-05 to F 1-07).

#### 12.4.1. Hysteresis upward 2-level judgment (F /-05= /)

Relation between HI and OK

When the measured value exceeds the upper limit value, HI is output immediately. Even if the measured value falls below the upper limit value, OK is not output immediately. OK will be output when the measured value falls below the hysteresis width, or when the hysteresis time has elapsed.

Relation between LO and OK

When the measured value exceeds the lower limit value, OK is output immediately. Even if the measured value falls below the lower limit value, LO is not output immediately. LO will be output when the measured value falls below the hysteresis width, or when the hysteresis time has elapsed.

Judgment example

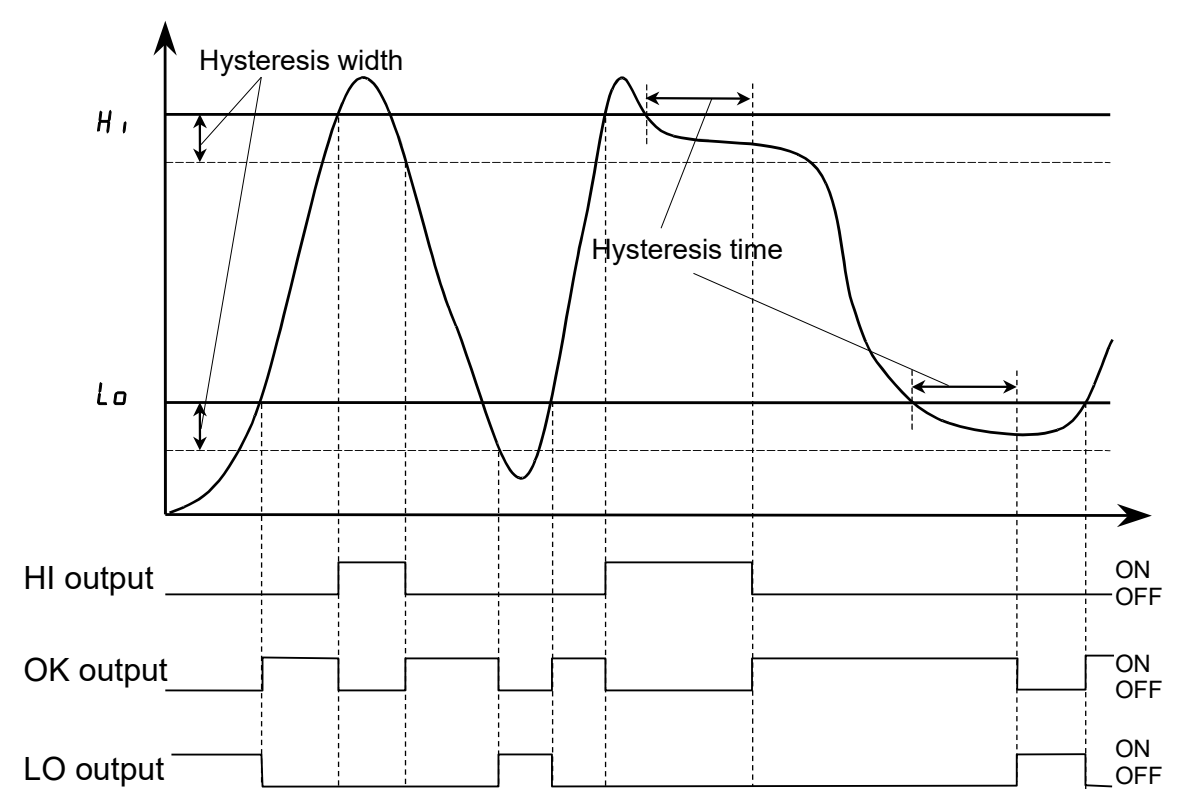

#### **12.4.2.** Hysteresis upper/lower limit judgment (F 1-05=2)

Relation between HI and OK

When the measured value exceeds the upper limit value, HI is output immediately. Even if the measured value falls below the upper limit value, OK is not output immediately. OK will be output when the measured value falls below the hysteresis width, or when the hysteresis time has elapsed

□ Relation between LO and OK

When the measured value falls below the lower limit value, LO is output immediately. Even if the measured value exceeds the lower limit value, OK is not output immediately. OK will be output when the measured value exceeds the hysteresis width, or when the hysteresis time has elapsed.

Judgment example

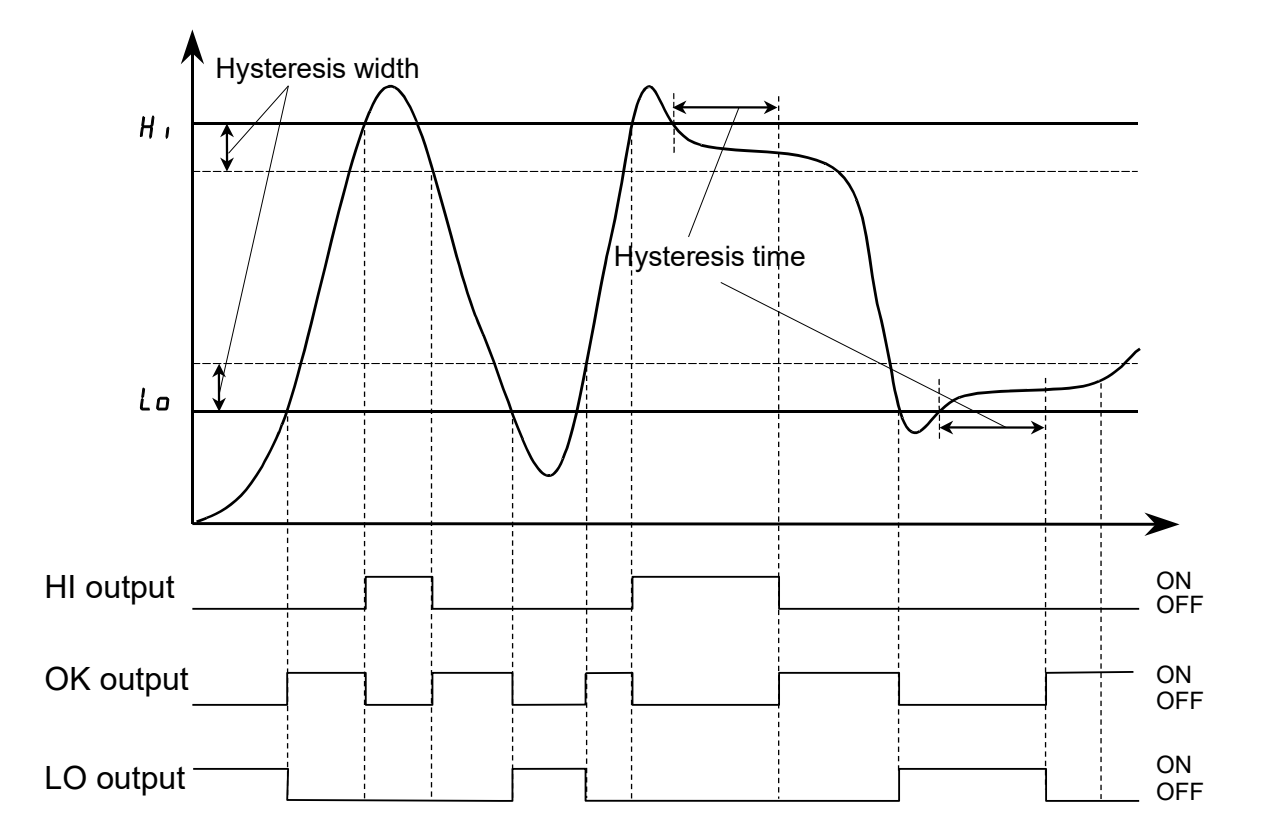

#### 12.4.3. Hysteresis downward 2-level judgment (F 1-05=3)

□ Relation between HI and OK

When the measured value falls below the upper limit value, OK is output immediately.

Even if the measured value exceeds the upper limit value, HI is not output immediately. HI will be output when the measured value exceeds the hysteresis width, or when the hysteresis time has elapsed.

Relation between LO and OK

When the measured value falls below the lower limit value, LO is output immediately. Even if the measured value exceeds the lower limit value, OK is not output immediately. OK will be output when the measured value exceeds the hysteresis width, or when the hysteresis time has elapsed.

Judgment example

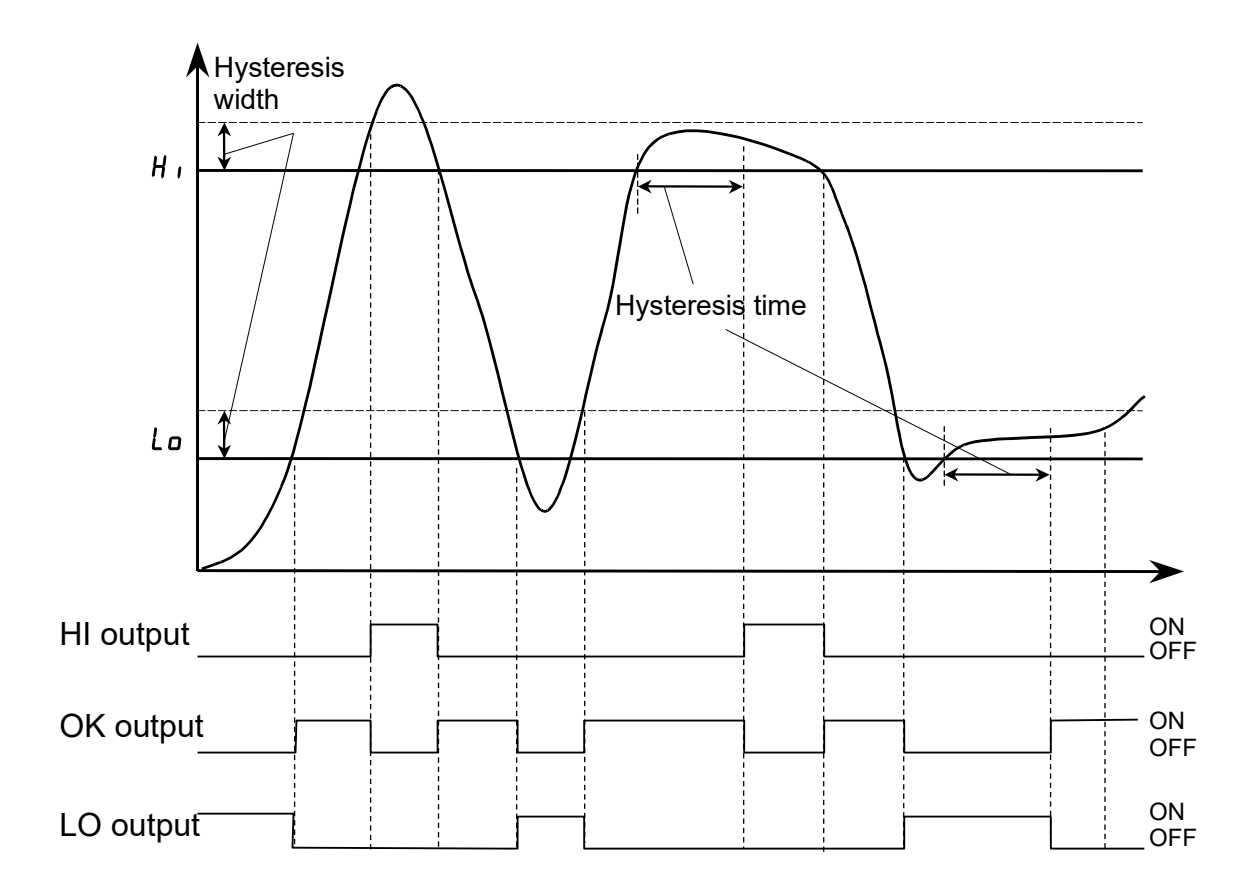

## **13. ANALOG OUTPUT**

The analog output outputs data by converting the measured value to an analog voltage DAV (0V to 10V) or an analog current DAI (4mA to 20mA). (F2-DI to F2-D4)

#### 13.1. Analog voltage DAV (0V to 10V)

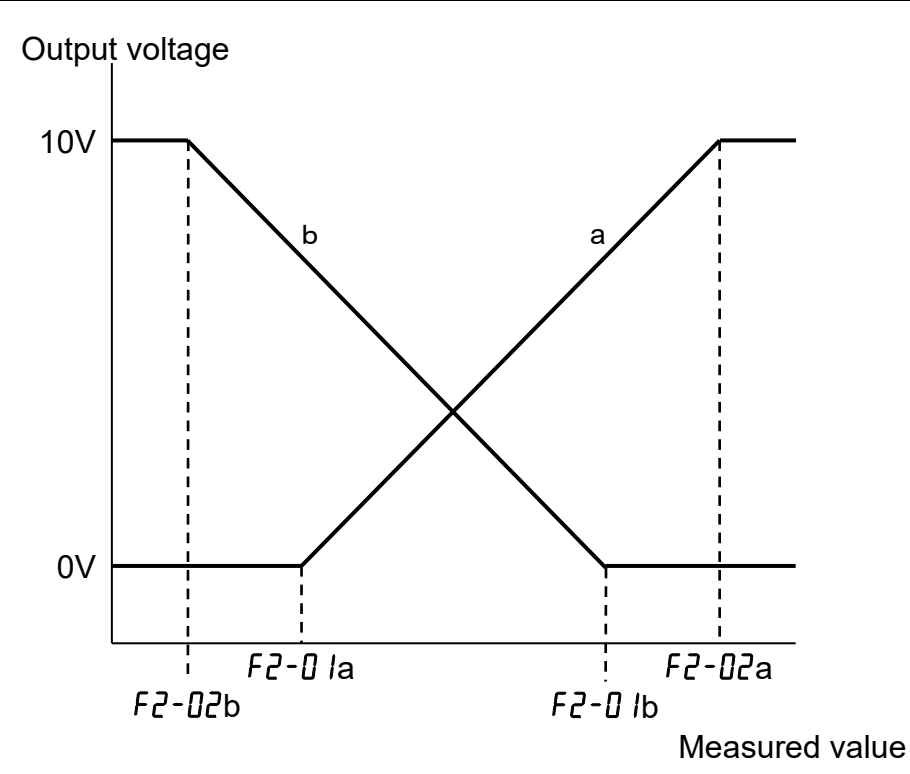

#### 13.2. Analog current DAI (4mA to 20mA)

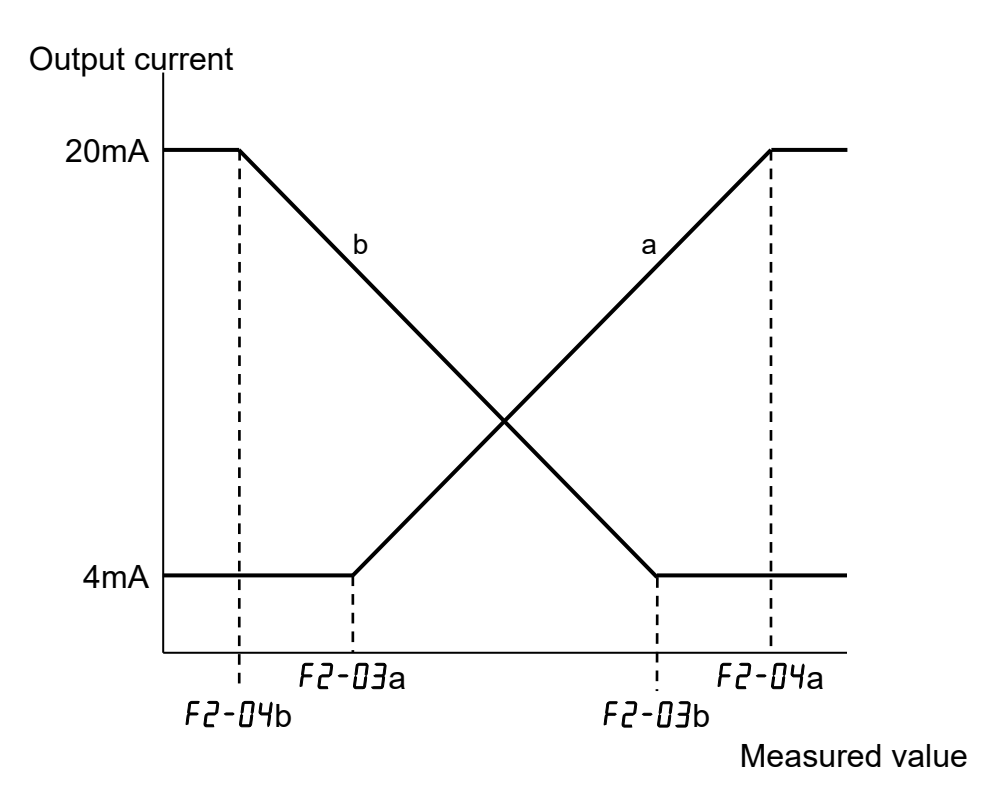

## **14. SERIAL INPUT AND OUTPUT**

#### 14.1. Data output format

| @   | Ν    | Ν   | W  | Т    | ,  | ± | 0 | 1     | 2     | 3     |      | 4 | 5 | k  | g   | c <sub>R</sub> | L <sub>F</sub> |
|-----|------|-----|----|------|----|---|---|-------|-------|-------|------|---|---|----|-----|----------------|----------------|
| Ins | trum | ent | Ц  | oode | ar |   |   | Mor   | Seur  | ad vr | مىلە |   |   | 11 | ait | Torm           | inator         |
| n   | umbe | er  | 11 | caue | 51 |   |   | IVICo | a5010 | su va | aiue |   |   | 0  | ш   | ICIIII         | nalui          |

Instrument number It is added when  $F \exists - \Box 7$  is set to anything other than  $\Box \Box$ .

Header In the case of measurement values within the displayable range, when "WT," is over (display blank), "OL," is added as a header.

- Measured value Specify the number of characters (including the sign and decimal point) of the measured value to be output in the  $F \exists \Box B$  setting within the range of 6 to 8 characters. Even if the measured value is within the displayable range, if the measured value output to the serial output exceeds the number of characters specified by  $F \exists \Box B$ , the output will be the same as when over.
- Unit The unit character set by F D D is added. If F D D is set to D, the characters set in F D I to F D D are added.

Terminator Terminator for output data. Select either  $c_R L_F$  or  $c_R$  with F = -D S.

Data output format example

| When the measured value is<br>within the displayable range<br>(with decimal point) | WT,±0123.45kg <sup>c</sup> <sub>R</sub> <sup>L</sup> <sub>F</sub> |                                                              |
|------------------------------------------------------------------------------------|-------------------------------------------------------------------|--------------------------------------------------------------|
| When the measured value is<br>within the displayable range<br>(no decimal point)   | WT,±0012345kg <sup>c<sub>R</sub>L<sub>F</sub></sup>               |                                                              |
| When the measured value is over (display blank)                                    | OL,±9999.99kg <sup>c</sup> <sub>R</sub> <sup>L</sup> <sub>F</sub> |                                                              |
| When instrument number is added                                                    | @NNWT,±0123.45kg <sup>c</sup> <sub>R</sub> L <sub>F</sub>         | N is the number set in<br>Fヨーロヿ                              |
| When the specified character is added to the unit                                  | WT,±0123.45UUUUU <sup>c</sup> <sub>R</sub> L <sub>F</sub>         | U is the character code<br>set in F イーロ I to<br>F イーロ5       |
| When <i>F ∃ - 0 B</i> is set to <i>7</i>                                           | WT,±123.45kg <sup>c</sup> <sub>R</sub> L <sub>F</sub>             |                                                              |
| When <b>F ∃ - □B</b> is set to <b>7</b><br>(Over)                                  | OL,±999.99kg <sup>c</sup> <sub>R</sub> L <sub>F</sub>             | The same applies if the measured value exceeds 7 characters. |
| When <i>F 3 - 08</i> is set to <i>6</i>                                            | WT,±123.4kg <sup>c</sup> <sub>R</sub> L <sub>F</sub>              |                                                              |
| When <b>F                                   </b>                                   | OL,±999.9kg <sup>c</sup> <sub>R</sub> L <sub>F</sub>              | The same applies if the measured value exceeds 6 characters. |

#### 14.2. Command and response

When receiving an incorrect command, the response is "?". When a command can not be executed, the response is "I".

When adding the instrument number (ID), add "@NN" (NN is the number specified by  $F \exists - \Box 7$ ) before the command. When the command does not have the "@NN", or the number is incorrect, there will be no response.

The "@NN" is added before the response.

#### 14.2.1. Data request

Output the data that is displayed when the command is received.

| Command                      | R                                                    |
|------------------------------|------------------------------------------------------|
| Command example              | R <sup>c</sup> <sub>R</sub> L <sub>F</sub>           |
| Response example             | WT,±0123.45 <sup>c</sup> <sub>R</sub> L <sub>F</sub> |
| For details about the respor | nse, refer to "14.1. Data output format".            |

#### 14.2.2. Zero command

| Perform zero operation. |                  |
|-------------------------|------------------|
| Command                 | Ζ                |
| Command example         | $Z^{C_{R}L_{F}}$ |
| Response example        | $Z^{C_{R}L_{F}}$ |
|                         |                  |

#### 14.2.3. Hold ON command

| Start the hold function. |                     |
|--------------------------|---------------------|
| Command                  | Н                   |
| Command example          | $H^{C_{R}^{L_{F}}}$ |
| Response example         | $H^{C_{R}^{L_{F}}}$ |

#### 14.2.4. Hold OFF command

| Cancel the hold function. |                     |
|---------------------------|---------------------|
| Command                   | С                   |
| Command example           | $C^{C_{R^{L_{F}}}}$ |
| Response example          | $C^{C_{R^{L}_{F}}}$ |

#### 14.2.5. CAL zero command

Update the input voltage ([F-D]) at the zero point of the CAL using the data that is input when the command is received.

| Command          | CZ                   |
|------------------|----------------------|
| Command example  | $CZ^{C_{R^{L_{F}}}}$ |
| Response example | $CZ^{C_{R^{L_{F}}}}$ |

#### 14.2.6. CAL span command

Update the input voltage ([F-05]) at the span of the CAL using the data that is input when the command is received.

| Command          | CS                   |
|------------------|----------------------|
| Command example  | $CS^{C_{R^{L}_{F}}}$ |
| Response example | $CS^{C_{R^{L}_{F}}}$ |

#### 14.2.7. Function reading command

#### 14.2.8. Function setting command

Change the function setting.

Function number: four characters, the polarity, set value: characters.

| Command example  | $F123, \pm 456789^{C_{R^{L_{F}}}}$                               |
|------------------|------------------------------------------------------------------|
| Response example | F123,±456789 <sup>c</sup> <sub>R</sub> <sup>L</sup> <sub>F</sub> |

## **15. MAINTENANCE**

#### 15.1. Error display

When an error is displayed, perform the appropriate remedy.

| Display      | Cause                             | Remedy                                   |
|--------------|-----------------------------------|------------------------------------------|
| Ad E         | The data can not be acquired from | Repair is required.                      |
|              | A/D converter.                    |                                          |
|              | Correct data cannot be read from  | Perform initialization.                  |
| EEPE         | EEPROM.                           | If the initialization does not clear the |
|              |                                   | error, repair is required.               |
| CALE         | Calibration data error.           | Perform calibration.                     |
| <i>L E</i> * | Calibration error.                | Refer to "7.2. Calibration errors".      |
| dt E         | A set value is out of range.      | Check set values and correct if          |
|              |                                   | necessary.                               |

| Disp     | play         | Cause                               | Remedy                               |
|----------|--------------|-------------------------------------|--------------------------------------|
| r .      | c            | Voltage at zero point calibration   | Confirm the rating and connection of |
|          |              | exceeds in the positive direction.  | the load cell.                       |
| r        | <b>C D</b>   | Voltage at zero point calibration   |                                      |
|          |              | exceeds in the negative direction.  |                                      |
| Г        | EU           | The value of the calibration weight | Use a proper calibration weight.     |
|          |              | exceeds the rated capacity.         |                                      |
| Г        | <b>_ _ _</b> | The value of the calibration weight |                                      |
|          |              | is less than the minimum division.  |                                      |
| Г        | EE           | The load cell sensitivity is        | Confirm the load cell connection.    |
|          |              | insufficient.                       | Use a proper calibration weight.     |
| Г        | רם           | Voltage at span calibration is less | Confirm the load cell connection.    |
|          |              | than voltage at the zero point.     |                                      |
|          |              | The load cell output voltage is too | Use a load cell with a greater rated |
| <b>E</b> | E8           | high when loaded to capacity.       | capacity or set a smaller rated      |
|          |              |                                     | capacity value.                      |

#### 15.2. Checking operation

To confirm the operation of the display, key switch and external input and output. Use the check mode.

\* The decimal point blinks to indicate that the current value is not a measured value.

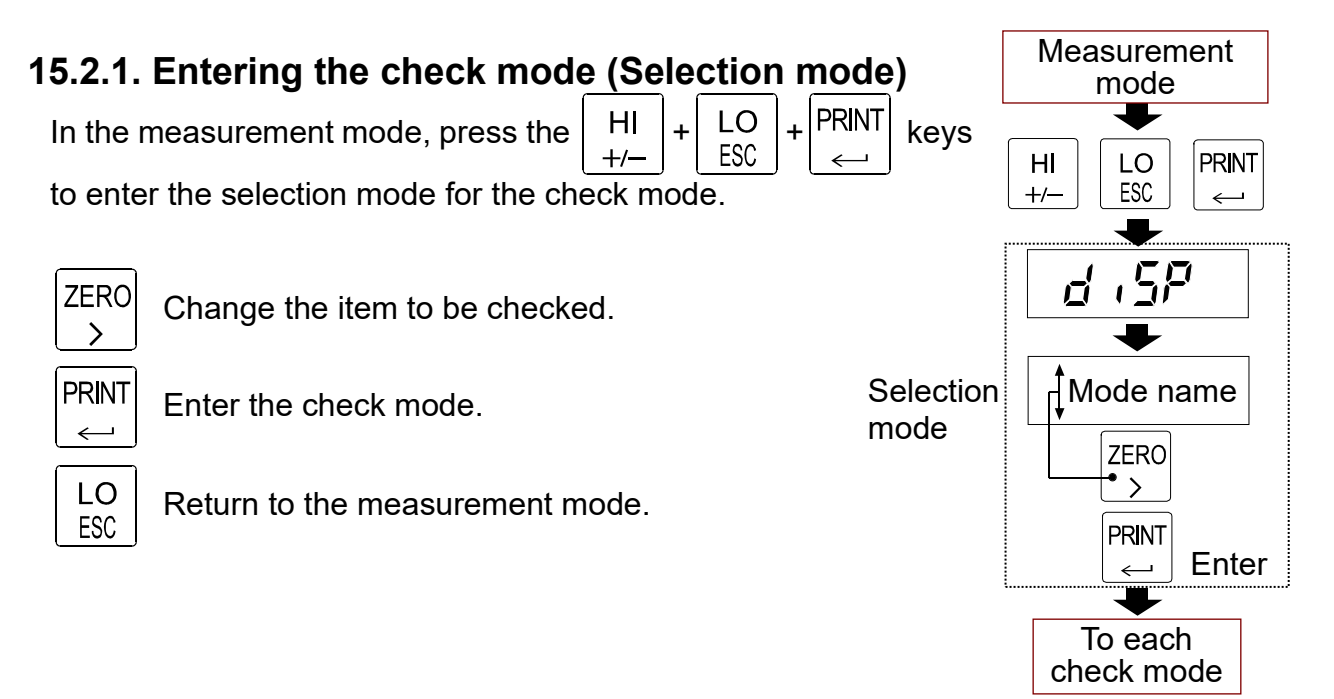

#### 15.2.2. Checking the display

Check the display by turning on each segment and the individual LEDs.

All on / Turn on by digit / Turn on by segment

Change the item to be checked. (All on, digit, segment)

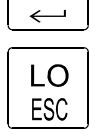

PRINT

Proceed to the selection mode. (Refer to "15.2.1.")

## 

#### 15.2.3. Checking the version

Display the ROM version of the AD-4531B.

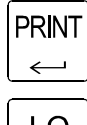

Display the ROM version.

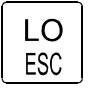

Proceed to the selection mode. (Refer to "15.2.1.")

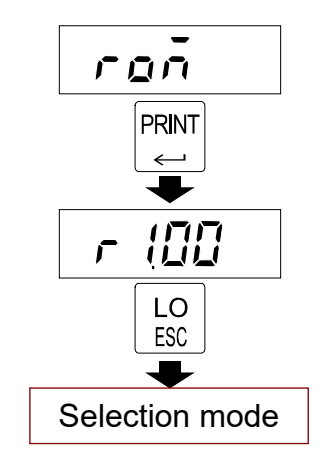

#### 15.2.4. Checking the A/D conversion (mV/V)

Check the input voltage by displaying in mV/V.

| HOLD      | Se |
|-----------|----|
| <u> </u>  | Ad |
| ZERO      | Se |
| LO<br>ESC | Pr |

Select the A/D value to be displayed. Ad1: mV/V, Ad2: Internal count, Ad3: Display count

Set the display to zero.

Proceed to the selection mode. (Refer to "15.2.1.")

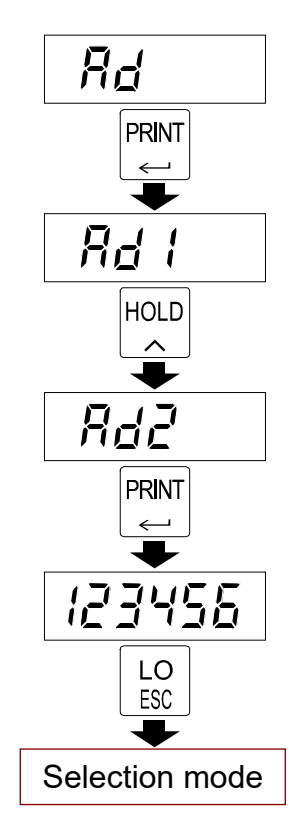

#### 15.2.5. Checking the DAV value

Check the D/A output voltage in 1V steps.

| HOLD |
|------|
| ~    |

Increase the output voltage in 1V steps. (The step after 10V is 0V.)

| HI  | l |
|-----|---|
| +/- |   |

Proceed to the fine adjustment mode. (When 0V or 10V, hold for 5 seconds.)

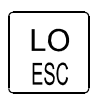

Proceed to the selection mode. (Refer to "15.2.1.")

\* The output voltage can be finely adjusted using the fine adjustment mode.

#### 15.2.6. Checking the DAI value

Check the D/A current output in 2 mA steps.

| HOLD     |
|----------|
| <u> </u> |

Increase the output current in 2 mA steps. (The next step after 20 mA is 4 mA.)

| н   | ٦ |
|-----|---|
| +/- | J |

Proceed to the fine adjustment mode. (When 4 mA or 20 mA, press for 5 seconds.)

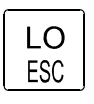

Proceed to the selection mode. (Refer to "15.2.1.")

\* The output current can be finely adjusted using the fine adjustment mode.

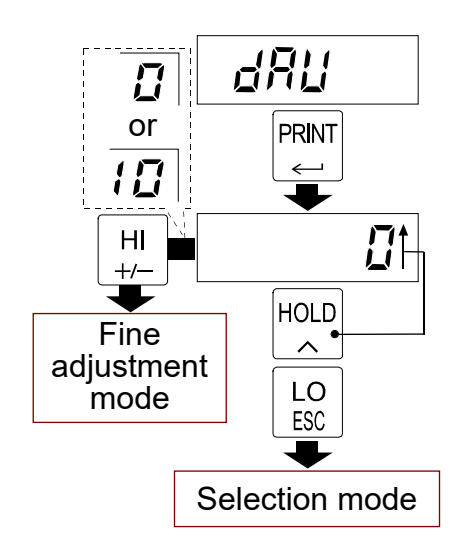

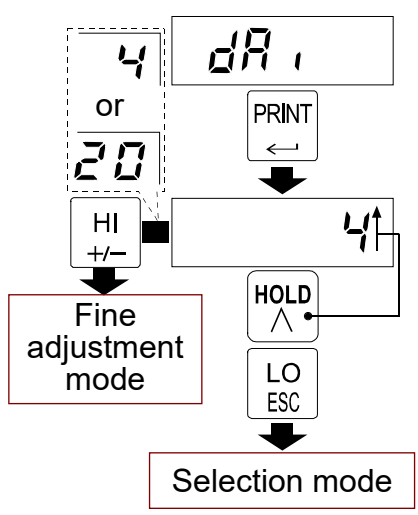

#### \* Fine adjustment mode

In the fine adjustment mode, the DAV can be adjusted in 0.001V steps and DAI, in 0.001mA steps.

When adjusting the 0V or 4mA, the LO LED blinks.

When adjusting the 10V or 20mA, the HI LED blinks.

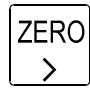

Select the adjustment range. (The digit of the range to be adjusted blinks.)

HOLD

Increase the output within the adjustment range. (If the blinking digit is 9, the digit will be 0 and the next higher-order digit will increase by 1.)

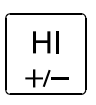

Decrease the output with the adjustment range. (If the blinking digit is 0, the digit will be 9 and the next higher-order digit will decrease by 1.)

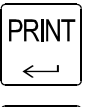

Set and save the output.

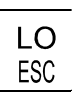

Return to the previous mode.

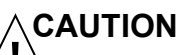

For fine adjustment, use a high precision voltmeter and ammeter. Otherwise, an error in the output value of the AD-4531B may occur.

#### 15.2.7. Checking I/O

Check the control input and comparator output.

| Ones digit | ON/OFF(1/0) of EXT IN 1 input |
|------------|-------------------------------|
| Tens digit | ON/OFF(1/0) of EXT IN 2 input |

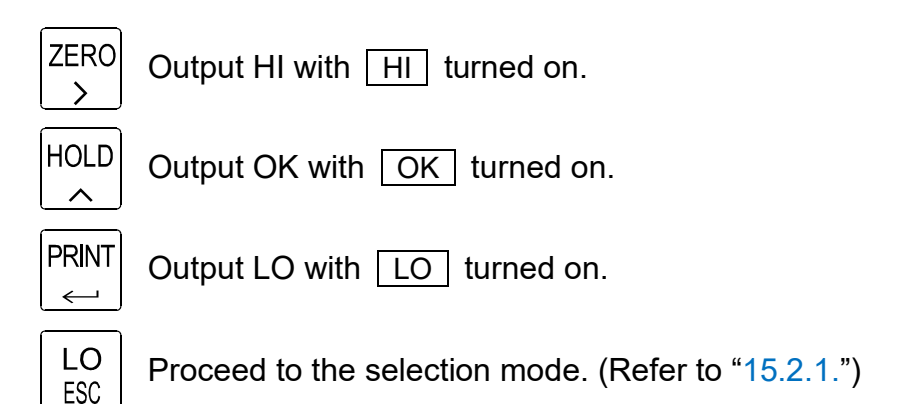

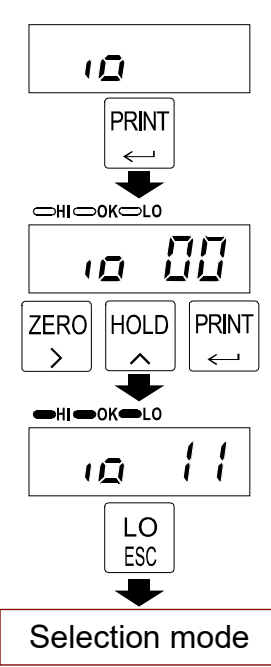

ZERO

>

HŐLD

ΉΙ +/-

PR**I**NT ←

Return to the

previous mode

#### 15.2.8. Checking the serial data

Check the serial input and output. (RS-232C/RS-485)

"WT,0123456(unit)" is output in the stream or manual print mode.

When receiving the "R" command, OK turns on.

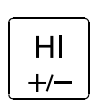

Switch between the stream mode (HI is turned on) or manual print mode (LO is turned on).

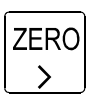

While this key is pressed, the baud rate of the setting is displayed.

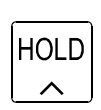

While this key is pressed, the data bit length, parity, stop bit and terminator of the setting are displayed.

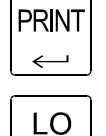

ESC

Output the data.

Proceed to the selection mode. (Refer to "15.2.1.")

#### 15.2.9. Checking the keys

Check the state of each key.

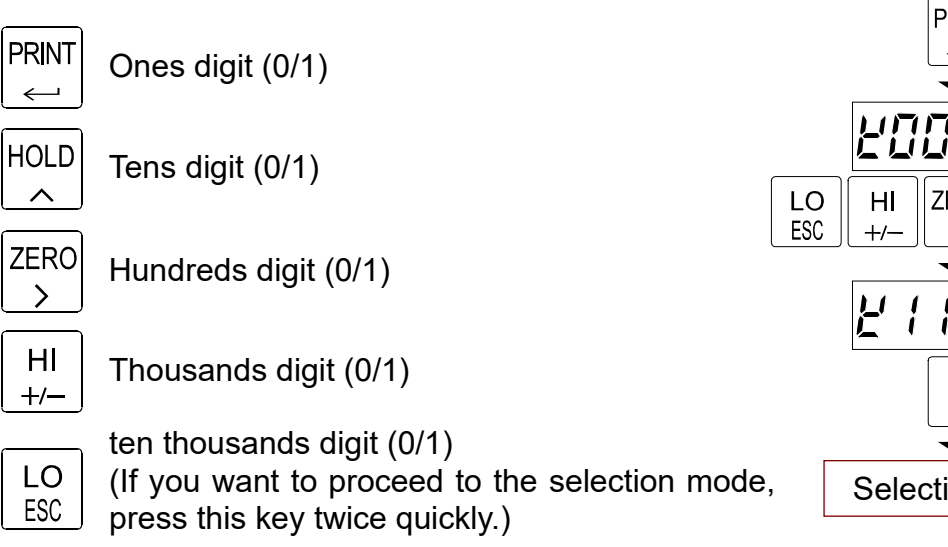

#### 15.2.10. Checking the DZ memory

Display how much space is available in DZ memory as a percentage.

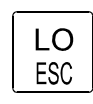

Proceed to the selection mode. (Refer to "15.2.1.")

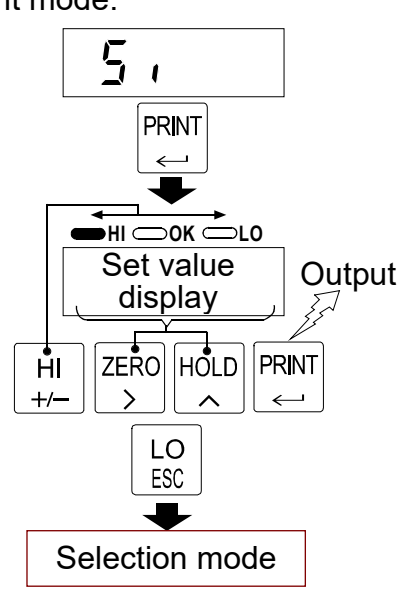

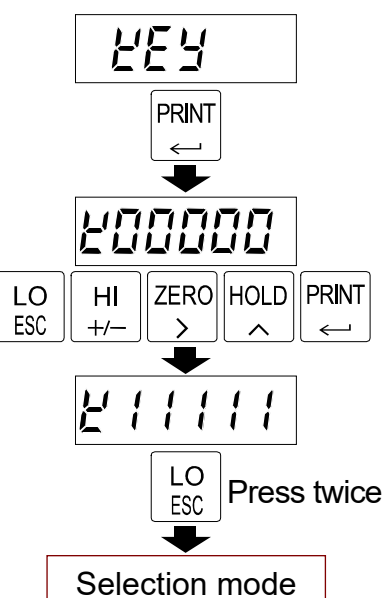

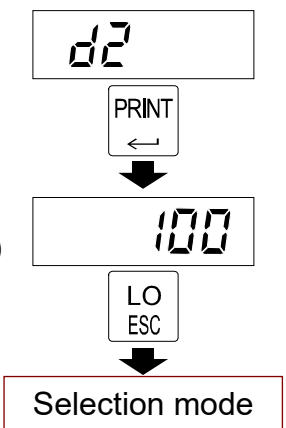

#### 15.2.11. Initialization

Initialize each set value.

Functions initialized:

", F" Initialize the F functions.

" יח ו[" Initialize the F functions and CF functions.

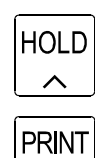

Select what to initialize.

Perform initialization. (Press the key for 5 seconds.)

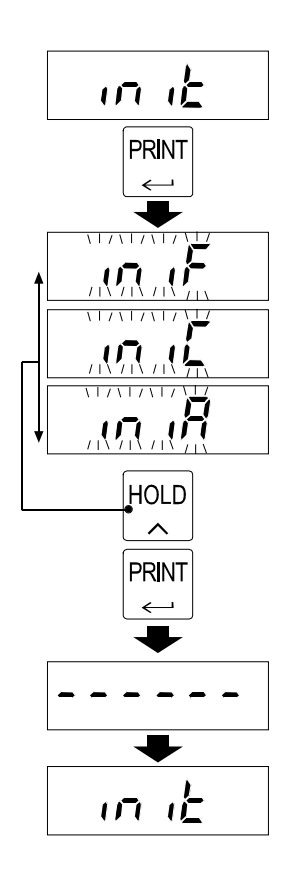

## **16. SETTING LIST**

When performing maintenance, use the following list as a memo. When making inquiries about the product, inform your local A&D dealer of the user settings.

#### 16.1. Calibration (C function)

| Function No.<br>Setting range                           | Description                                                                                                    | Default value | User setting |
|---------------------------------------------------------|----------------------------------------------------------------------------------------------------|---------------|--------------|
| <b><i>E</i> <b>F - D I</b><br/>0 to 5</b>               | Decimal point position of the measured value:         0:000000       3:000000         1:000000       4:000000         2:000000       5:000000                                                                                                    | ۵             |              |
| <b><i>EF-D2</i></b><br>1 to 50                          | Minimum division(d) of the measured value.         I:1       5:5       20:20         I:2       I0:10       50:50                                                                                                    | 1             |              |
| <b><i>CF-D3</i></b><br>1 to 999999                      | Rated capacity<br>Measurement is possible up to the value of this<br>setting plus 8 d (8 minimum divisions).<br>Decimal point position depends on <i>LF</i> - <i>D I</i> .                                                                                   | ססססר         |              |
| <i>EF-D4</i><br>-7.00000 to<br>7.00000                  | Input voltage from the load cell at zero point.<br>□.□□□□□mV/V                                                                                                    | 0.00000       |              |
| <i>CF-D5</i><br>0.00001 to<br>9.99999                   | Input voltage from the load cell at span.<br>□.□□□□□mV/V                                                                                                    | 3.20000       |              |
| <i>E F - D B</i><br>-999999 to<br>999999                | Displayed value for span (measurement point -<br>zero point).<br>Decimal point position depends on <i>LF - D I</i> .                                                                                                    | 32000         |              |
| <b><i>E</i> <b>F - D 7</b><br/>0 to 100</b>             | Zero adjustment range.<br>Expressed as a percentage of the rated capacity<br>with the calibration zero point as the center.                                                                                                    | 100           |              |
| <b><i>CF-DB</i></b><br>0.0 to 5.0                       | Zero tracking time. (Unit: second)<br>When <b>DD</b> , zero tracking is not performed.                                                                                                    | 0 <u>.</u> 0  |              |
| <b><i>LF</i> - <b><i>D9</i></b><br/>0.0 to 9.9</b>      | Zero tracking width. (Unit: d)<br>When <b>DD</b> , zero tracking is not performed.                                                                                                    | 0 <u>.</u> 0  |              |
| <b><i>L F</i> - <i>I</i> <b><i>D</i></b><br/>0 to 2</b> | Power on zero:<br><b>D</b> : Digital zero function off<br><b>I</b> : Perform digital zero<br><b>2</b> : Use state when the power is disconnected.                                                                                                    | 0             |              |
| <b>EF - 11</b><br>1 to 3                                | Zero operation:* In all settings:<br>When it is on,<br>off withI: On with $\boxed{ZERO}$<br>>When it is on,<br>off withI: On with $\boxed{HI}$<br>+/-ZERO<br>>I: On with $\boxed{HI}$<br>+/-ZERO<br>>I: On by pressing and holding<br>than 1 secondZERO<br>> | 1             |              |
| <i>EF - 12</i><br>1 to 2                                | Zero of the I/O input:<br><i>I</i> : On / Off depends on the I/O input<br><i>2</i> : Only digital zero on (no off)                                                                                                    | 1             |              |

## 16.2. Basic functions

| Function No.                   | Description                                                                                                    | Default value            | User setting |
|--------------------------------|----------------------------------------------------------------------------------------------------|--------------------------|--------------|
| F D - D I<br>00000<br>to 11111 | Disable key<br>Each digit of the setting corresponds to a key<br>switch. Only available in the measurement mode.<br>Key assignment: <b>D</b> : Enabled<br><b>I</b> : Disabled<br><b>D D D D</b><br><b>I</b> : Disabled<br><b>D D D D</b><br><b>I</b> : Disabled<br><b>I</b> : Disabled<br><b>I</b> : Disabled | <b>00000</b><br>(Binary) |              |
| <b>F D - D 2</b><br>0 to 9     | Digital filter. Cutoff frequency: <b>D</b> : Off <b>5</b> : 2.8 Hz <b>I</b> :11 Hz <b>6</b> : 2 Hz <b>2</b> : 8 Hz <b>7</b> : 1.4 Hz <b>3</b> : 5.6 Hz <b>8</b> : 1 Hz <b>4</b> : 4 Hz <b>9</b> : 0.7 Hz                                                                                                    | 8                        |              |
| <b>FD-D3</b><br>1 to 20        | Display update rate:<br><i>I</i> : 1 time/second<br><i>I</i> : 2 times/second<br><i>S</i> : 5 times/second                                                                                                    | 20                       |              |
| <b>F D - D 4</b><br>0 to 4     | Hold mode:<br><b>D</b> : Off<br><b>J</b> : Bottom hold<br><b>J</b> : Sample hold<br><b>H</b> : Bipolar peak hold<br><b>H</b> : Peak hold                                                                                                    | 1                        |              |
| <b>FD-D5</b><br>0.0 to 9.9     | Hold averaging time:<br>Set by the unit of 0.1 second.<br>When <b>D</b> , averaging is not performed.                                                                                                    | 0.0                      |              |
| FD-D6<br>0000<br>to 1111       | LATCH function<br>Function corresponds to an external input latch.<br>Setting and latch<br>Assignment: <b>D</b> : Off<br><b>D D D I</b> : On<br>Displayed value latch<br>Comparator latch<br>Analog output latch<br>Serial output latch                                                                       | <b>0000</b><br>(Binary)  |              |
| <b>FD-D7</b><br>0 to 6         | External <b>[]</b> : Off <b>4</b> : Start HOLD<br>input 1 <b>1</b> : ZERO <b>5</b> : Stop HOLD                                                                                                    | 1                        |              |
| <b>FD-DB</b><br>0 to 6         | External <b>2</b> : HOLD <b>6</b> : LATCH<br>input 2 <b>3</b> : PRINT                                                                                                    | 2                        |              |
| <b>FD-D9</b><br>0 to 9         | External         D: Off         5: OK           output 1         I: DZ         6: LO                                                                                                    | 1                        |              |
| FD-1D<br>0 to 9                | $\boldsymbol{c}'$ : During HOLD $\boldsymbol{l}$ : Measuring (ON)External $\boldsymbol{J}$ : HOLD busy $\boldsymbol{B}$ : Measuring (1 Hz)output 2 $\boldsymbol{\eta}$ : HI $\boldsymbol{J}$ : Measuring (50 Hz)                                                                                              | 2                        |              |

## 16.3. Comparator

| Function No.<br>Setting range                   | Description                                                                                                    | Default value | User setting |
|-------------------------------------------------|----------------------------------------------------------------------------------------------------|---------------|--------------|
| <b>F I</b> - <b>D I</b><br>-999999<br>to 999999 | Upper limit value of comparator.<br>Decimal point position depends on <i>EF-D I</i> .                                                            | ٥             |              |
| <i>F 1-D2</i><br>-999999<br>to 999999           | Lower limit value of comparator.<br>Decimal point position depends on <i>[F - ]</i>                                                              | D             |              |
| F I-D3<br>0 to 2                                | Comparator mode:<br><b>D</b> : No comparison<br><b>I</b> : Comparison, excluding the zero band<br><b>2</b> : Comparison, including the zero band | 2             |              |
| F I-D4<br>-999999<br>to 999999                  | Set the zero band for the comparator mode.                                                                                                    | ۵             |              |
| F I-05<br>1 to 3                                | Hysteresis direction:<br><i>I</i> : Upward 2-level judgment<br><i>2</i> : Upper / lower limit judgment<br><i>3</i> : Downward 2-level judgment   | 2             |              |
| <i>F I-DE</i> 0.0 to 5.0                        | Hysteresis time. (Unit: 0.1 second)<br>When <b>DD</b> , the hysteresis mode is not used.                                                         | 0 <u>.</u> 0  |              |
| F I-D7<br>00 to 99                              | Hysteresis width. (Unit: d)<br>When <b>DD</b> , the hysteresis mode is not used.                                                                 | 99            |              |

#### 16.4. Analog output

| Function No.<br>Setting range        | Description                                                                                | Default value | User setting |
|--------------------------------------|--------------------------------------------------------------------------------------------|---------------|--------------|
| <b>F2-D1</b><br>-999999<br>to 999999 | Measured value at DAV 0V output.<br>Decimal point position depends on <i>LF - D I</i> .    | ٥             |              |
| <i>F2-D2</i><br>-999999<br>to 999999 | Measured value at DAV 10V output.<br>Decimal point position depends on <i>LF - D I</i> .   | 10000         |              |
| F2-D3<br>-999999<br>to 999999        | Measured value at DAI 4 mA output.<br>Decimal point position depends on <i>EF - D I</i> .  | ۵             |              |
| <i>F2-04</i><br>-999999<br>to 999999 | Measured value at DAI 20 mA output.<br>Decimal point position depends on <i>LF - D I</i> . | 10000         |              |

| Function No.<br>Setting range                    | Description                                                                                                    | Default value | User setting |
|--------------------------------------------------|----------------------------------------------------------------------------------------------------|---------------|--------------|
| <b>F J - D I</b><br>2400<br>to 38400             | Baud rate:<br><b>2400</b> : 2400 bps<br><b>19200</b> : 19200 bps<br><b>38400 bps</b><br><b>38400 bps</b><br><b>38400 bps</b>                                                                                                    | 2400          |              |
| F <b>3 - D 2</b><br>7 to 8                       | Data bit length:<br><b>7</b> :7 bits <b>B</b> :8 bits                                                                                                    | Г             |              |
| <b>F <u>3</u> - <u>0</u> <u>3</u><br/>0 to 2</b> | Parity:<br><b>D</b> : None <b>I</b> : Odd <b>2</b> : Even                                                                                                    | 2             |              |
| <b>F <u>3</u> - <u>0</u> 4</b><br>1 to 2         | Stop bit:<br><i>I</i> : 1 bit <i>2</i> :2 bits                                                                                                    | 1             |              |
| <b>F <u>J</u> - 05</b><br>1 to 2                 | Terminator:<br>I: CRLF ASCII code: CR: 0D, LF: 0A<br>2: CR                                                                                                    | 1             |              |
| F <b>J</b> - <b>D 6</b><br>1 to 6                | <ul> <li>Output mode:</li> <li><i>I</i>: Stream</li> <li><i>Z</i>: Manual print mode</li> <li><i>Auto print mode</i> <ul> <li>(Outputs data once when the measured value exceeds the zero range and is stabilized for the first time.)</li> </ul> </li> <li><i>Y</i>: Auto print mode <ul> <li>(Outputs data each time the measured value exceeds the zero range and is stabilized.)</li> </ul> </li> <li>5: Command mode <ul> <li>(Outputs data at each sampling, depending on the baud rate.)</li> </ul> </li> </ul> | 2             |              |
| <b>F <u>3</u> - <u>0</u> 7</b><br>00 to 99       | Instrument No.<br>When <b>D</b> . the ID is not added.                                                                                                    | 00            |              |
| <b>F J - DB</b><br>6 to 8                        | Number of characters in measurement:<br><b>6</b> : 6 charactor<br><b>7</b> : 7 charactor<br><b>8</b> : 8 charactor<br>Including decimal point and polarity.                                                                                                    | 8             |              |

## 16.5. Serial communication

#### 16.6. Unit

| Function No.<br>Setting range                         | Description                                                                                   | Default value              | User setting |
|-------------------------------------------------------|-----------------------------------------------------------------------------------------------|----------------------------|--------------|
| <b>F 4 - 00</b><br>0 to 4                             | Unit<br>D: Specify the unit character<br>(F 4 - D 1 to F 4 - D 5)<br>1: kg 3: t<br>2: g 4: lb | 1                          |              |
| F4-01<br>F4-02<br>F4-03<br>F4-04<br>F4-05<br>00 to 7F | Unit character (5 character)<br><b>DD</b> : no unit                                           | <b>DD</b><br>(Hexadecimal) |              |

## **17. EXTERNAL DIMENSIONS**

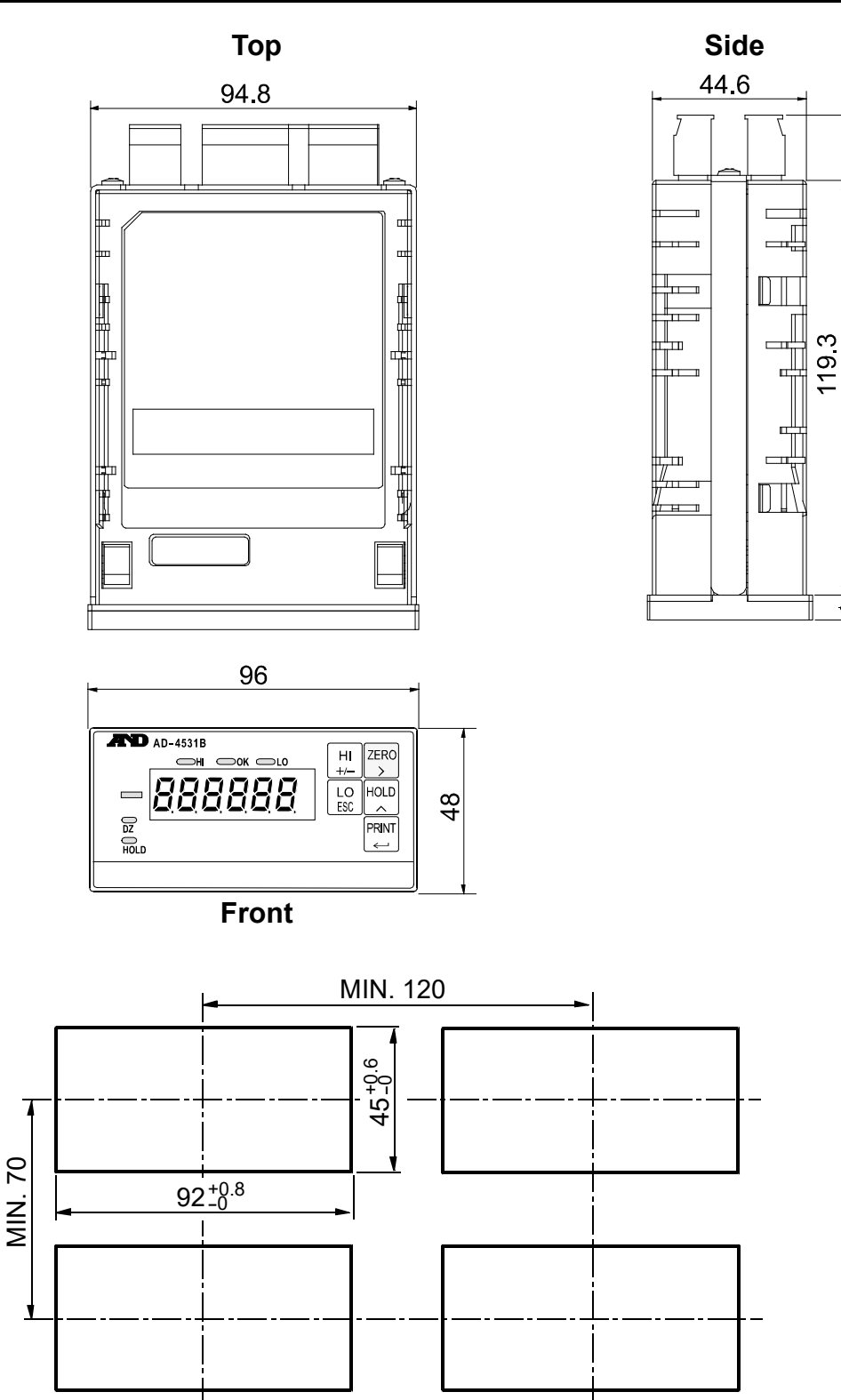

#### Panel cutout dimensions / Spacing

\*Maintain the intervals above when installing

(138.4)

8<u>.</u>2

[Blank]

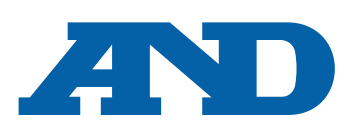

#### A&D Company, Limited

3-23-14 Higashi-Ikebukuro, Toshima-ku, Tokyo 170-0013, JAPAN Telephone: [81] (3) 5391-6132 Fax: [81] (3) 5391-1566

#### A&D ENGINEERING, INC.

47747 Warm Springs Blvd, Fremont, California 94539, U.S.A. Tel: [1] (800) 726-3364 Weighing Support: [1] (888) 726-5931 Inspection Support: [1] (855) 332-8815

#### A&D INSTRUMENTS LIMITED

Unit 24/26 Blacklands Way, Abingdon Business Park, Abingdon, Oxfordshire OX14 1DY United Kingdom Telenhone: [44] (1225) 550420 East: [44] (1225) 550485

Telephone: [44] (1235) 550420 Fax: [44] (1235) 550485

#### A&D AUSTRALASIA PTY LTD

32 Dew Street, Thebarton, South Australia 5031, AUSTRALIA Telephone: [61] (8) 8301-8100 Fax: [61] (8) 8352-7409

#### A&D KOREA Limited

한국에이.엔.디(주)

서울특별시 영등포구 국제금융로6길33 (여의도동) 맨하탄빌딩 817 우편 번호 07331 (817, Manhattan Bldg., 33. Gukjegeumyung-ro 6-gil, Yeongdeungpo-gu, Seoul, 07331 Korea) 전화: [82] (2) 780-4101 팩스: [82] (2) 782-4264

#### OOO A&D RUS

#### ООО "ЭЙ энд ДИ РУС"

Почтовый адрес:121357, Российская Федерация, г.Москва, ул. Верейская, дом 17 Юридический адрес: 117545, Российская Федерация, г. Москва, ул. Дорожная, д.3, корп.6, комн. 86 (121357, Russian Federation, Moscow, Vereyskaya Street 17)

тел.: [7] (495) 937-33-44 факс: [7] (495) 937-55-66

#### A&D Instruments India Private Limited

D-48, उद्योग विहार , फेस -5, गुड़गांव - 122016, हरियाणा , भारत ( D-48, Udyog Vihar, Phase-V, Gurgaon - 122016, Haryana, India ) फोन : [91] (124) 4715555 फैक्स : [91] (124) 4715599

#### A&D SCIENTECH TAIWAN LIMITED. A&D台灣分公司 艾安得股份有限公司

台湾台北市中正區青島東路 5 號 4 樓 (4F No.5 Ching Tao East Road, Taipei Taiwan R.O.C.) Tel: [886](02) 2322-4722 Fax: [886](02) 2392-1794

#### A&D INSTRUMENTS (THAILAND) LIMITEDบริษัท เอ แอนด์ ดี อินสทรูเม้นท์ (ไทยแลนด์) จำกัด 168/16 หมู่ที่ 1 ตำบลรังสิต อำเภอธัญบุรี จังหวัดปทุมธานี 12110 ประเทศไทย

(168/16 Moo 1, Rangsit, Thanyaburi, Pathumthani 12110 Thailand) Tel : [66] 20038911

ऐ&डी इन्स्ट्रयमेन्ट्स इण्डिया प्रा० लिमिटेड